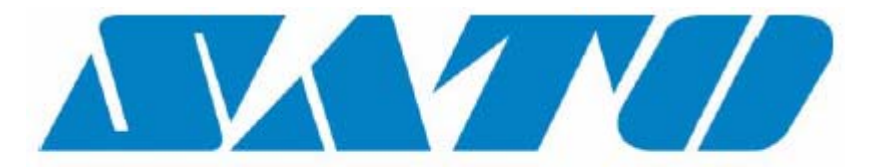

# **DCS & Labelling Worldwide**

# Drukarka M10e

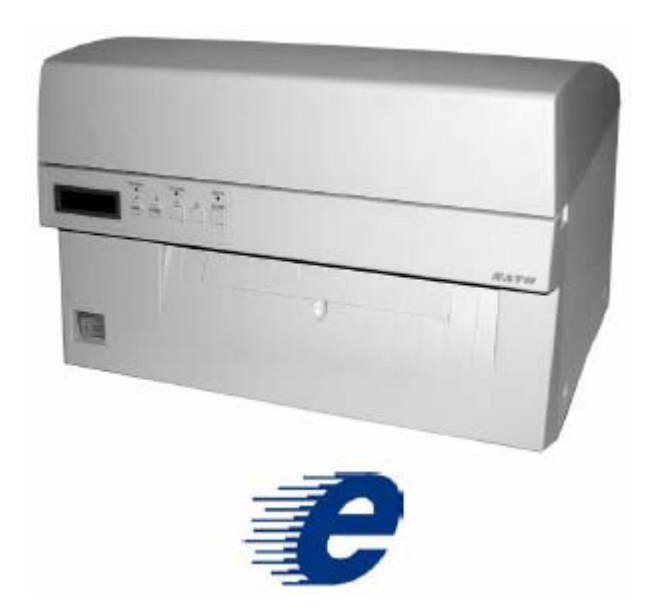

# Podręcznik użytkowania

#### **SATO Group of Companies**

#### <u>www.satoworldwide.com</u>

#### SATO INTERNATIONAL PTE LTD

438A Alexandra Road #05-01/ 02, Alexandra Technopark, Singapore 119967 Tel: 65-6271-2122 Fax: 65-6271-2151 Email: sales@sato-int.com

#### SATO UK LTD

Valley Road, Harwich, Essex England Co12 4RR, United Kingdom Tel: 44-1255-240000 Fax: 44-1255-240111 Email: enquiries@satouk.com

SATO POLSKA SP Z O.O. Ul Okolna 2, 50-422 Wroclaw Poland Tel: 48-71-335-23-20 Fax: 48-71-335-23-25 Email: biuro@sato-polska.com.pl

#### SATO AMERICA INC.

10350 Nations Ford Road Suite A, Charlotte, NC 28273, USA Tel: 1-704-644-1650 Fax: 1-704-644-1662 Email: satosales@satoamerica.com

#### SATO EUROPE NV

Leuvensesteenweg 369, 1932 Sint-Stevens-Woluwe, Brussels, Belgium Tel: 32 (0)-2-788-80-00 Fax: 32 (0)-2-788-80-80 Email: info@sato-europe.com

SATO DEUTSCHLAND GMBH

Schaberweg 28, 61348 Bad Homburg, Germany Tel: 49 (0)-6-1726-8180 Fax: 49 (0)-6-1726-818-199 Email: info@sato-deutschland.de

#### SATO FRANCE S.A.

Parc d'activités - rue Jacques Messager 59175 TEMPLEMARS, France Tel: +33 (0)3 20 62 96 40 Fax: +33 (0)3 20 62 96 55 Email: france@sato-europe.com

#### SATO ASIA PACIFIC PTE LTD

438A Alexandra Road #05-01/02, Alexandra Technopark, Singapore 119967 Tel: 65-6271-5300 Fax: 65-6273-6011 Email: sales@satosingapore.com

**Warning:** This equipment complies with the requirements in Part 15 of FCC rules for a Class A computing device. Operation of this equipment in a residential area may cause unacceptable interference to radio and television reception requiring the operator to take whatever steps necessary to correct the interference.

All rights reserved. This document, nor any part of it, may be reproduced or issued to third parties in any form without the express permission of SATO Europe. The material in this document is provided for general information only and is subject to change without notice. SATO Europe does not assume responsibility for any errors or omissions.

#### Ostrzeżenie

Istotne jest, aby procedury związane z bezpieczeństwem i użytkowaniem urządzenia, zawarte w niniejszym podręczniku, zostały przedstawione osobom mogącym używać tej drukarki / wyrobu i były przez nie stosowane.

Ta drukarka / wyrób może być używana wyłącznie w celach, dla których została zaprojektowana.

Jest to wyrób Klasy A. W niektórych pomieszczeniach wyrób ten może powodować zakłócenia radiowe; w przypadku wystąpienia takich zakłóceń wymagane może być podjęcie przez użytkownika stosownych działań.

Wyładowania elektrostatyczne na stykach złączy oraz na karcie pamięci mogą spowodować zniszczenie drukarki.

W przypadku pożaru do gaszenia urządzenia nie wolno stosować wody; w pobliżu urządzenia powinna być umieszczona odpowiednia gaśnica, przeznaczona do gaszenia urządzeń elektrycznych.

Bez pisemnej zgody SATO Europe NV nie wolno wykonywać jakichkolwiek modyfikacji, mechanicznych lub elektrycznych, drukarki / wyrobu lub wyposażenia. Wszelkie modyfikacje wprowadzone bez takiej zgody mogą spowodować odrzucenie roszczeń z tytułu gwarancji.

Inne podręczniki odnoszące się do tej drukarki zawierają informacje dodatkowe związane z innymi aspektami bezpiecznego użytkowania drukarki i są dostępne u lokalnego dostawcy SATO.

Wszelkie odpady materiałów eksploatacyjnych, takie jak papier podłożowy i zużyte taśmy węglowe, powinny zostać usunięte w sposób zapewniający jak najmniejsze zanieczyszczenie środowiska.

W przypadku jakichkolwiek wątpliwości dotyczących ustawień, użytkowania lub bezpieczeństwa, związanych z tą drukarką / wyrobem, prosimy skontaktować się z lokalnym dostawcą SATO.

SATO Europe NV nie gwarantuje w żaden sposób, że wszystkie cechy wyrobu opisane w niniejszym podręczniku są dostępne we wszystkich modelach. Ponadto, z uwagi na politykę nieustannego rozwoju i ulepszania wyrobów firmy SATO, specyfikacje mogą ulec zmianie bez powiadomienia.

#### Materiały eksploatacyjne

Należy zawsze stosować taśmy węglowe produkcji firmy SATO lub równoważne. Zastosowanie niewłaściwych materiałów może spowodować nieprawidłowe działanie drukarki i utratę uprawnień gwarancyjnych.

#### Konwencje

Tekst napisany pogrubioną kursywą i dużymi literami, taki jak *ETYKIETY*, odnosi się do klawisza lub diody LED na panelu operacyjnym.

Tekst umieszczony w nawiasach, taki jak <ESC> odnosi się do sekwencji Escape ciągu danych.

Tekst napisany pogrubioną kursywą, taki jak **On-Line**, odnosi się do funkcji lub do wyniku.

Tekst pogrubiony, taki jak **VR1**, odnosi się do elementów elektrycznych, takich jak piny, złącza rezystorów i tak dalej.

#### Gwarancja i Prawa autorskie

SATO Europe NV nie daje żadnej gwarancji jakiegokolwiek rodzaju w odniesieni do niniejszego materiału, w tym, ale nie wyłącznie, dorozumianych gwarancji dotyczących możliwości sprzedaży i przydatności do określonego celu.

SATO Europe NV nie ponosi odpowiedzialności za błędy w niniejszym materiale i za jakiekolwiek wynikłe w związku z dostarczeniem, wykonaniem lub wykorzystaniem niniejszego materiału.

Niniejszy dokument zawiera informacje prawnie zastrzeżone i jest chroniony przez prawa autorskie.

Wszelkie prawa zastrzeżone.

Żadna część niniejszego dokumentu nie może być reprodukowana ani przekazywana osobom trzecim w jakiejkolwiek formie bez wyraźnej zgody SATO Europe NV.

Informacje zawarte w niniejszym dokumencie mogą ulec zmianie bez powiadomienia.

© 2003 SATO Europe NV.

| SEKCJA 1. OMÓWIENIE DRUKARKI                            | 1-1  |
|---------------------------------------------------------|------|
| Wprowadzenie                                            | 1-1  |
| Ogólne dane techniczne drukarki                         | 1-2  |
| SEKCJA 2. INSTALACJA                                    | 2-1  |
| Wprowadzenie                                            | 2-1  |
| Instalacja                                              | 2-1  |
| Wymiary                                                 | 2-2  |
| Podzespoły                                              | 2-3  |
| Ładowanie materiałów drukarskich                        | 2-5  |
| Wykrywanie etykiet                                      | 2-7  |
| Panel przełącznikow DIP                                 | 2-9  |
| SEKCJA 3. KONFIGURACJA                                  | 3-1  |
| Konfiguracja przełączników DIP drukarki                 | 3-1  |
| Ustawienia domyślne                                     | 3-7  |
| Ustawienia potencjometrów                               | 3-8  |
| Konfiguracja drukarki z panelu LCD                      | 3-10 |
| SEKCJA 4. CZYSZCZENIE                                   | 4-1  |
| Czyszczenie głowicy drukującej, docisków i rolek        | 4-1  |
| Czyszczenie czujników krawędzi etykiety i końca papieru | 4-2  |
| Czyszczenie czujnika automatycznego ładowania           | 4-4  |
| SEKCJA 5. WYKRYWANIE I USUWANIE USTEREK                 | 5-1  |
| Wprowadzenie                                            | 5-1  |
| Tabela wyszukiwania i usuwania usterek                  | 5-1  |
| Sygnały błędów                                          | 5-4  |
| SEKCJA 6. DANE TECHNICZNE INTERFEJSÓW                   | 6-1  |
| Wprowadzenie                                            | 6-1  |
| Interfejs równoległy IEEE1284                           | 6-1  |
| Interfejs szeregowy RS232                               | 6-2  |
| Interfejs USB (uniwersalnej magistrali szeregowej)      | 6-4  |
| Interfejs opcjonalny LAN (sieci lokalnej)               | 6-5  |
| SEKCJA 7. ZAŁĄCZNIK A                                   | A-1  |
| Załącznik A                                             | A-1  |
|                                                         |      |

**SPIS TREŚCI** 

# SEKCJA 1. OMÓWIENIE DRUKARKI

### **WPROWADZENIE**

Drukarka SATO M10e jest drukarką termotransferową o szerokim wózku, zaprojektowaną specjalnie dla drukowania dużych etykiet o wysokiej rozdzielczości. Może ona drukować etykiety o rozmiarze 10,5" x 16,5" przy rozdzielczości 305 dpi (dot na cal) z prędkością do 5 cali na sekundę, co czyni z niej idealne narzędzie dla drukowanie dużych etykiet o wysokiej zgodności. Wszystkie parametry drukarki mogą być programowane przez użytkownika za pomocą regulatorów panelu przedniego i przełączników DIP. W pamięci urządzenia przechowywane są wszystkie popularne kody kreskowe i 14 czcionek odczytywalnych przez człowieka, co pozwala na stosowanie dosłownie tysięcy styli i rozmiarów.

Drukarka M10e jest dostępna w dwóch wersjach. M10eDT jest wersją do bezpośredniego druku termicznego i wymaga stosowania papieru termoczułego. M10eTT jest modelem termotransferowym i jest przystosowana do stosowania taśmy termotransferowej. Model ten może drukować także w trybie bezpośredniego druku termicznego, jeżeli taśma nie jest używana.

Niniejszy podręcznik ma pomóc w zrozumieniu podstawowych operacji związanych z drukarką, takich jak ustawienie, instalacja, konfiguracja, czyszczenie i konserwacja.

M10e używa standardowych kodów poleceń Języka Drukowania SATO (SATO Printing Language). Drukarka M10e różni się od innych drukarek SATO jedynie dopuszczalnymi wartościami reprezentującymi pozycje wydruku na etykiecie. Wartości te są określone w jednostkach "dot" (kropka, punkt) i różnią się w zależności od rozdzielczości drukarki oraz rozmiaru pamięci dostępnej dla obrazu etykiety. Dopuszczalne zakresy dla drukarki M10e są określone w Informatorze Programowania Drukarek "e" SATO (SATO "e" Printer Programming Reference). Ten brak różnic pozwala na łatwe konwertowanie etykiet z innej drukarki SATO bez konieczności tworzenia całkiem innego ciągu poleceń. Istnieją pewne zastrzeżenia, które należy uwzględnić w celu skompensowania różnych rozdzielczości głowic drukujących. Efekty różnych rozdzielczości druku można najlepiej zilustrować biorąc etykietę zaprojektowaną dla drukarki 305 dpi i wysyłając ciąg poleceń do drukarki 609 dpi. Etykieta bedzie wydrukowana w skali dokładnie jeden do dwóch (wymiary czcionek, kodów kreskowych oraz długości / szerokości linii). Jedynym wyjątkiem jest kod kreskowy Postnet i czcionki OCR-A i OCR-B, które mają tylko jeden dopuszczalny rozmiar i rozdzielczość drukarki jest automatycznie kompensowana przez różne drukarki. I odwrotnie, etykieta zaprojektowana dla drukarki 609 dpi i wysłana do drukarki 305 dpi będzie dwa razy większa. Prawdopodobnie zostanie ona "obcięta", jeżeli wymiar wynikowy będzie większy niż maksymalny dopuszczalny wymiar dla drukarki.

# OGÓLNE DANE TECHNICZNE DRUKARKI

| SPECYFIKACJA                          | M10e                                                         |  |
|---------------------------------------|--------------------------------------------------------------|--|
| DRUKOWANIE                            |                                                              |  |
| Metoda                                | Bezpośrednia termiczna lub termotransfer                     |  |
| Prędkość (do wyboru przez             | 20 do 10 cali na sek.                                        |  |
| użytkownika)                          | 30 do 125 mm/s                                               |  |
| Moduł drukujący (rozmiar dot)         | 0,0033 cala                                                  |  |
|                                       | 0,083 mm                                                     |  |
| Rozdzielczość                         | 309 dpi                                                      |  |
|                                       | 12 dot/mm                                                    |  |
| Maksymalna szerokość                  | 10,5 cala                                                    |  |
| wydruku                               | 266 mm                                                       |  |
| Maksymalna długość wydruku            | 16,5 cala                                                    |  |
|                                       | 420 mm                                                       |  |
| MATERIAŁY DRUKARSKIE                  |                                                              |  |
| Minimalna szerokość                   | 5,16 cala                                                    |  |
|                                       | 131 mm                                                       |  |
| Minimalna długość                     | 1,7 cala                                                     |  |
|                                       | 43 mm                                                        |  |
| Maksymalna szerokość                  | 11,8 cala                                                    |  |
| _                                     | 300 mm                                                       |  |
| Тур                                   | Etykiety wykrawane w rolce lub składance                     |  |
|                                       | dla M10eDT termoczułe                                        |  |
| Maksymalna grubość                    | 0,008 cala                                                   |  |
| · · · · · · · · · · · · · · · · · · · | 0,21 mm                                                      |  |
| Srednica zew. rolki (maks.)           | 7,8 cala                                                     |  |
| etykietami do wewnątrz                | 200 mm                                                       |  |
| Srednica wew. rdzenia (min.)          | 3 cale                                                       |  |
|                                       | /6,2 mm                                                      |  |
|                                       | Otala 0.0 aala (00.5 ram) w lawa ad áradka                   |  |
|                                       | Stałe, U,9 cala (22,5 Min) w lewo ou słouka                  |  |
| Znacznik lustrzany                    | Stały, U,2 cala (5 mm) od lewej krawędzi etykiety            |  |
| Materiał ciągły                       | Nieuzywane                                                   |  |
|                                       | 0.5  colo (405  mm) 0.7  colo (000  mm) 40.7  colo (070  mm) |  |
|                                       | 6,5 Cala (165 mm), 8,7 Cala (220 mm), 10,7 Cala (273 mm)     |  |
| Długosc (maks.)                       | 984 Stopy (300 m)                                            |  |
|                                       | 4,5 mikrona, nawinięcie etykietami do wewnątrz               |  |
| REGULATURY I WSKAZININI               | Zielene diede LED                                            |  |
|                                       |                                                              |  |
| On-line                               |                                                              |  |
| Błąd                                  |                                                              |  |
| Panel diod LCD                        | Z IINIE X 16 ZNAKOW                                          |  |
| Auto-ładowanie (panei tyiny)          |                                                              |  |
| Włącznik / wyłącznik zasilania        |                                                              |  |
| Klawisz On-line/Ott-line              | Panel przedni                                                |  |
| Klawisz przełącznika                  | Panei przedni                                                |  |
| podawania                             | Deve el reum e elect                                         |  |
| Klawisze sterowania kursora           | Panel przedni                                                |  |
| Klawisz Enter                         |                                                              |  |
| REGULACJE ZA POMOCĄ PO                | IENCJUMETRUW<br>Danah si (mu                                 |  |
|                                       | Panel gorny                                                  |  |
| Przesunięcie                          | Panel gorny                                                  |  |
| Skok                                  | Panel gorny                                                  |  |
| Wyświetlacz                           | Panel görny                                                  |  |
| ZŁĄCZA INTERFEJSOW ``                 |                                                              |  |

<sup>&</sup>lt;sup>1</sup> W drukarce w danej chwili może być zainstalowany tylko jeden moduł interfejsu.

| SPECYFIKACJA            | M10e                                                                           |  |  |
|-------------------------|--------------------------------------------------------------------------------|--|--|
| Równoległy              | Centronics IEEE1284 Standard                                                   |  |  |
|                         |                                                                                |  |  |
|                         |                                                                                |  |  |
| Szeregowy               | RS232C (2.400 do 19.200 bps)                                                   |  |  |
|                         | RS232C (9.600 do 57.600 bps) Standard                                          |  |  |
|                         | RS422/485 (9.600 do 57.600 bps) Opcja                                          |  |  |
|                         | Sterowanie przepływem Gotowy/Zajęty lub X-On/X-Off                             |  |  |
|                         | Status dwukierunkowy                                                           |  |  |
| LISB                    | LISB Wer, 1.1 Standard                                                         |  |  |
| 000                     |                                                                                |  |  |
| LAN                     | 10/100BaseT                                                                    |  |  |
|                         | 222.11                                                                         |  |  |
| Bezprzewodowa LAN       | 802.11b                                                                        |  |  |
| PRZETWARZANIE           |                                                                                |  |  |
| CPU                     | RISC 32 bit                                                                    |  |  |
| Flash ROM               | 4 MB                                                                           |  |  |
| SDRAM                   | 16 MB                                                                          |  |  |
| Bufor odbiorczy         | 2,95 MB                                                                        |  |  |
| Rozszerzenie pamięci    | Patrz Opcie i Akcesoria                                                        |  |  |
| CZCIONKI MATRYCOWE      |                                                                                |  |  |
| U                       | 5 dot szer. x 9 dot wys.                                                       |  |  |
| S                       | 8 dot szer. x 15 dot wys.                                                      |  |  |
| Μ                       | 13 dot szer. x 20 dot wys.                                                     |  |  |
| XU                      | 5 dot wys. x 9 dot wys. (Helvetica)                                            |  |  |
| XS                      | 17 dot wys. x 17 dot szer. (Univers Condensed Bold)                            |  |  |
| XM                      | 24 dot wys. x 24 dot szer. (Univers Condensed Bold)                            |  |  |
| OA                      | 22 dot szer. x 33 dot wys. (OCR-A)                                             |  |  |
| ОВ                      | 30 dot szer. x 36 dot wys. (OCR-B)                                             |  |  |
| CZCIONKI Z AUTO-WYGŁADZ | ANIEM                                                                          |  |  |
| WB                      | 18 dot szer. x 30 dot wys.                                                     |  |  |
| WL                      | 28 dot szer. x 52 dot wys.                                                     |  |  |
| ХВ                      | 48 dot wys. x 48 dot szer. (Univers Condensed Bold)                            |  |  |
| XL                      | 48 dot szer. x 48 dot wys. (Sans Serif)                                        |  |  |
| CZCIONKA WEKTOROWA      |                                                                                |  |  |
|                         | Proporcionalna lub o stałych odstępach                                         |  |  |
|                         | Rozmiar czcionki 50 x 50 dot do 999 x 999 dot                                  |  |  |
|                         | Helvetica, 10 odmian czcionki                                                  |  |  |
| CZCIONKA RASTROWA AGFA  | \®                                                                             |  |  |
| Czcionka A              | CG Times® 8 do 72 punktów                                                      |  |  |
| Czcionka B              | CG Trimvirate® 8 do 72 punktów                                                 |  |  |
| CZCIONKA DO POBRANIA    | · · ·                                                                          |  |  |
|                         | Czcionki bitmapowe TrueType® z Programem Narzędziowym                          |  |  |
| KONTROLA ZNAKÓW         |                                                                                |  |  |
|                         | Rozszerzenie do 12 razy w kierunku osi X lub Y                                 |  |  |
|                         | Kontrola szerokości znaku                                                      |  |  |
|                         | Kontrola odstępu linii                                                         |  |  |
|                         | Funkcja druku gazetowego                                                       |  |  |
|                         | Obrót o 0 <sup>°</sup> , 90 <sup>°</sup> , 180 <sup>°</sup> i 270 <sup>°</sup> |  |  |

| KODY KRESKOWE         | M10e                            |  |
|-----------------------|---------------------------------|--|
| SYMBOLIKI             |                                 |  |
| Liniowe kody kreskowe | Bookland (UPC/EAN Supplemental) |  |
|                       | EAN-8/EAN-13                    |  |
|                       | CODABAR                         |  |
|                       | CODE 39                         |  |
|                       | CODE 93                         |  |

| KODY KRESKOWE           | M10e                                                                           |  |
|-------------------------|--------------------------------------------------------------------------------|--|
|                         | CODE 128                                                                       |  |
|                         | Interleaved 2 z 5 (I 2/5)                                                      |  |
|                         | Industrial 2 z 5                                                               |  |
|                         | Matrix 2 z 5                                                                   |  |
|                         | MSI                                                                            |  |
|                         | POSTNET                                                                        |  |
|                         | UCC/EAN-128                                                                    |  |
|                         | UPC-A/UPC-E                                                                    |  |
| Dwuwymiarowe            | Data Matrix                                                                    |  |
|                         | Maxicode                                                                       |  |
|                         | PDF417                                                                         |  |
|                         | Micro PDF                                                                      |  |
|                         | Truncated PDF                                                                  |  |
|                         | QR Code                                                                        |  |
|                         | 1:2, 1:3, 2:5, programowalne przez użytkownika                                 |  |
|                         | 4 do 999 dot, programowalne przez użytkownika                                  |  |
|                         | Obrót o 0 <sup>0</sup> , 90 <sup>0</sup> , 180 <sup>0</sup> i 270 <sup>0</sup> |  |
| INNE                    |                                                                                |  |
| Numerowanie sekwencyjne | Sekwencyjne numerowanie kodów numerycznych i kreskowych                        |  |
| Znaki własne            | Zapisywanie w pamięci RAM samodzielnie zaprojektowanych                        |  |
|                         | znaków                                                                         |  |
| Grafiki                 | Formaty z adresowaniem punktów (dot addressable), SATO                         |  |
|                         | Hex/Binary, BMP lub PCX                                                        |  |
| Szablony                | Nakładanie przygotowanych wcześniej szablonów w buforze obrazów                |  |

| SPECYFIKACJA                 | M10e                                            |  |
|------------------------------|-------------------------------------------------|--|
| WYMIARY                      |                                                 |  |
| Szerokość                    | 18,7 cala (475 mm)                              |  |
| Głębokość                    | 12,3 cala (313,4 mm)                            |  |
| Wysokość                     | 12,6 cala (319,2 mm)                            |  |
| Ciężar                       | 50,7 funta (23 kg)                              |  |
| ZASILANIE                    |                                                 |  |
| Napięcie zasilania           | Automatyczne przełączanie,                      |  |
|                              | 100-240 V prąd zmienny +/- 10%, 50/60 Hz        |  |
| Pobór mocy                   | 560 W podczas pracy, 40 W w stanie bezczynności |  |
| ŚRODOWISKO                   |                                                 |  |
| Temperatura pracy            | 41° do 104°F (5° do 40°C)                       |  |
| Temperatura przechowywania   | 23° do 140°F (-5° do 60°C)                      |  |
| Wilgotność przy              | 30 do 90% wilgotności względnej bez kondensacji |  |
| przechowywaniu               |                                                 |  |
| Wilgotność podczas pracy     | 30 do 80% wilgotności względnej bez kondensacji |  |
| Wyładowania elektrostatyczne |                                                 |  |
| WYMAGANE APROBATY            |                                                 |  |
| Bezpieczeństwo               | UL, CSA, TUV                                    |  |
| RFI/EMI                      | FCC Klasa B                                     |  |
| (zakłócenia radiowe /        |                                                 |  |
| elektromagnetyczne)          |                                                 |  |

| AKCESORIA I OPCJE              |                                                                                                    |  |
|--------------------------------|----------------------------------------------------------------------------------------------------|--|
| ROZSZERZENIE<br>PAMIĘCI PCMCIA | Jedno złącze dla karty pamięci PCMCIA (do 4 MB SRAM<br>lub 16 MB Flash ROM). Może być używana do<br>przechowywania plików graficznych, jako rozszerzenie<br>bufora wydruku, do przechowywania formatów i<br>pobranych czcionek.           |  |
| KALENDARZ                      | Wewnętrzny zegar Daty/Czasu, który może być używany do datowania (data/czas) etykiet podczas drukowania.                                                                                                    |  |
| OBCINARKA ETYKIET              | Urządzenie dodatkowe umożliwiające obcinanie etykiet w określonych odstępach. Sterowany programowo.                                                                                                    |  |
| INTERFEJS<br>COAX/TWINAX       | Moduł dodatkowy interfejsu Coax/Twinax. Interfejs Coax<br>emuluje drukarkę IBM 3287-2 ze standardowym złączem<br>BNC Typu A. Interfejs Twinax emuluje drukarki IBM 5224,<br>526 lub 4214 z auto-zakończeniem / rozdzielaczem<br>kablowym. |  |
| INTERFEJS<br>RÓWNOLEGŁY        | Moduł dodatkowy interfejsu dwukierunkowego IEEE 1284.                                                                                                    |  |
| INTERFEJS<br>SZEREGOWY         | Moduł dodatkowy interfejsu RS232 o dużej prędkości.                                                                                                    |  |
| INTERFEJS USB                  | Moduł dodatkowy interfejsu USB.                                                                                                    |  |
| LAN                            | Moduł dodatkowy interfejsu 10/100BaseT.                                                                                                    |  |
| BEZPRZEWODOWA<br>LAN           | Moduł dodatkowy interfejsu 802.11b.                                                                                                    |  |

Wszystkie dane techniczne mogą być zmienione bez powiadomienia.

# SEKCJA 2. INSTALACJA

#### WPROWADZENIE

Ta sekcja podręcznika została napisana, aby pomóc w możliwie najszybszej instalacji i uruchomieniu drukarek SATO M10e. Zalecane jest, aby przed zainstalowaniem lub użyciem poszczególnych modułów drukarki przeczytać każdy z rozdziałów podręcznika.

### **INSTALACJA**

Wyjąć drukarkę M10e z opakowania. Pokrywa górna jest dostarczana niezamocowana, w oddzielnej przegródce. Należy upewnić się, że dostarczono następujące elementy wyposażenia:

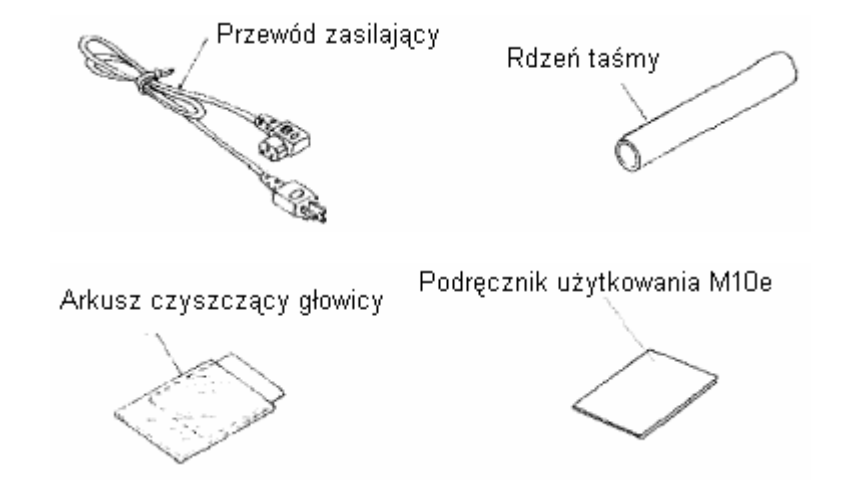

Miejsce, w którym zostanie umieszczona drukarka, należy wybrać bardzo starannie, biorąc pod uwagę zwłaszcza otoczenie (warunki środowiskowe). Aby optymalnie wykorzystać drukarkę należy unikać następujących lokalizacji:

- Narażonych na bezpośrednie działanie promieni słonecznych lub silnie nasłonecznione, ponieważ silne oświetlenie słoneczne może spowodować zmniejszenie czułości czujnika etykiet i w rezultacie nieprawidłowe wykrywanie etykiet.
- Narażonych na duże zmiany temperatur, ponieważ zmiany takie mogą spowodować problemy z obwodami elektrycznymi drukarki.
- Najlepiej, aby miejsce instalacji drukarki powinno zlokalizowane było w obszarach wolnych od kurzu, wilgoci i gwałtownych wibracji.

#### MATERIAŁY EKSPLOATACYJNE

Należy zawsze stosować taśmy węglowe produkcji firmy SATO lub równoważne. Zastosowanie niewłaściwych materiałów może spowodować nieprawidłowe działanie drukarki i utratę uprawnień gwarancyjnych.

## **WYMIARY**

| Szerokość:        | 18,7 cala | 475 mm   |
|-------------------|-----------|----------|
| Głębokość:        | 12,3 cala | 313,4 mm |
| Wysokość:, M10eTT | 12,6 cala | 319,2 mm |
| Wysokość:, M10eDT | 10,8 cala | 274,2 mm |

#### PODZESPOŁY

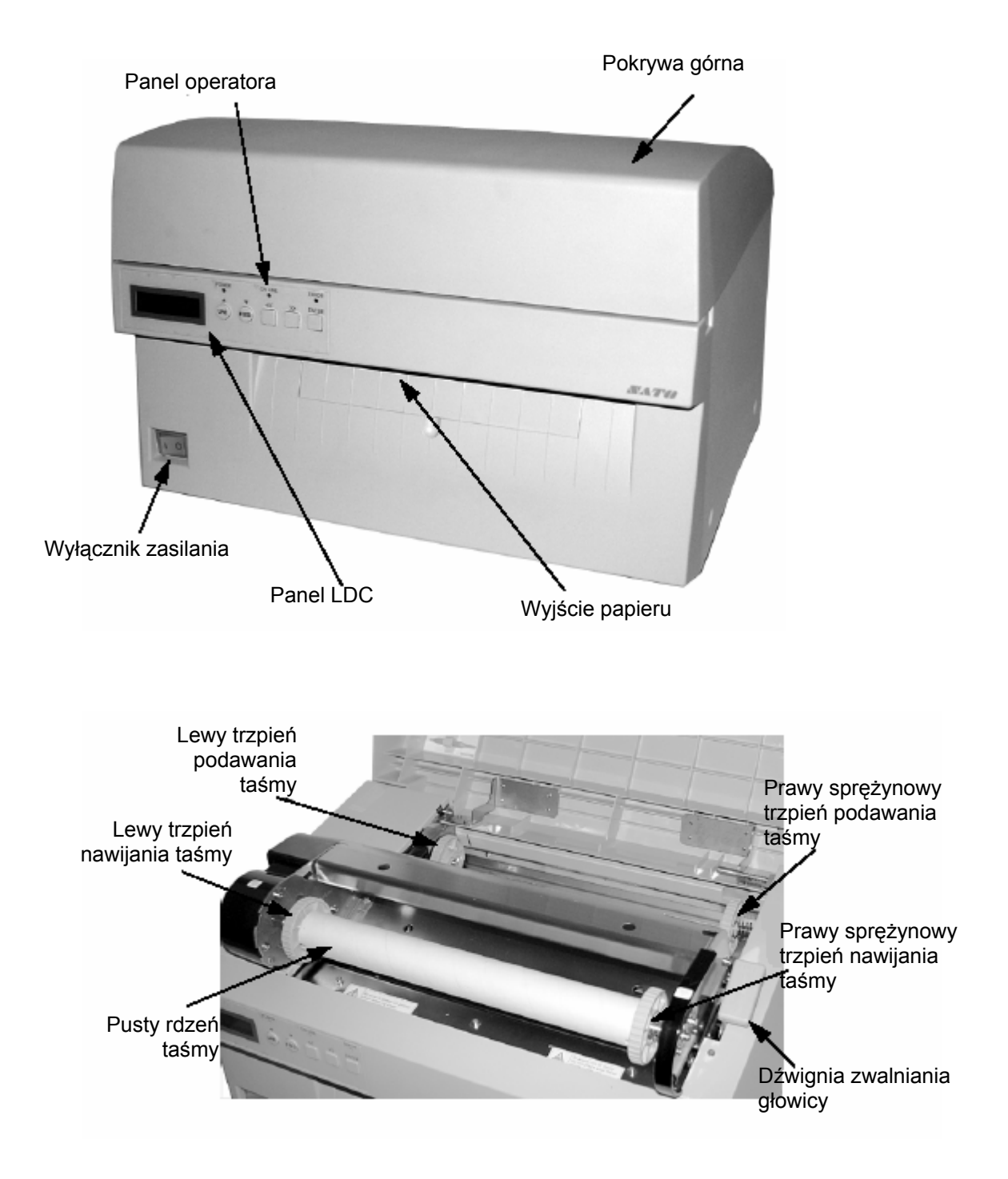

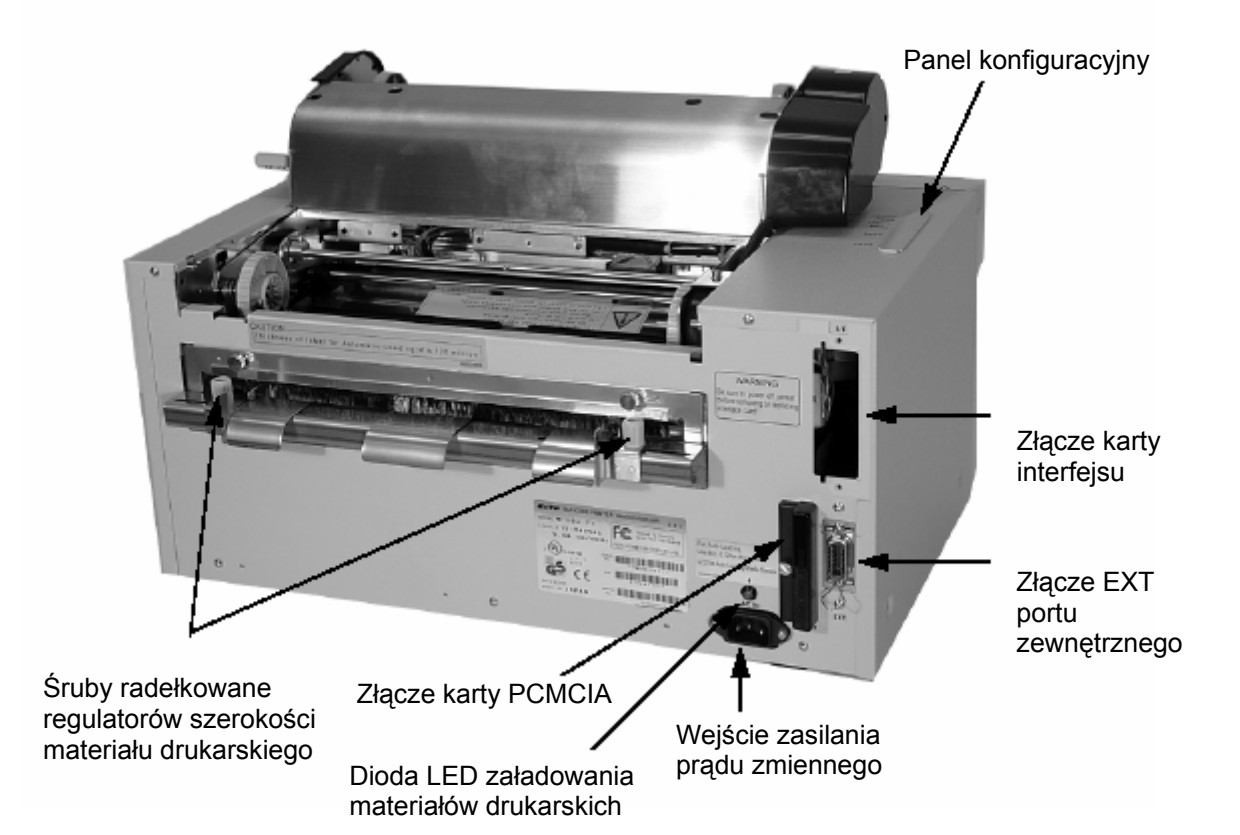

| Włącznik zasilania   | Do włączania i wyłączania zasilania.                                                            |  |
|----------------------|-------------------------------------------------------------------------------------------------|--|
| Panel operatora      | Do ustawiania różnych konfiguracji i wyświetlania liczby wydruków oraz alarmów.                 |  |
| Panel konfiguracyjny | Potencjometry i przełączniki DIP do konfiguracji drukarki i przeprowadzania regulacji ustawień. |  |
| Wejście zasilania    | Wejście zasilania 115/240V, 50/60 Hz. Stosować dostarczony kabel zasilający.                    |  |
| Złącze interfejsu    | Złącze do instalacji dodatkowych modułów<br>interfejsów.                                        |  |
| Złącze zewnętrzne    | Jest to złącze sygnału zewnętrznego dla<br>zewnętrznego sterowania cyklem drukowania.           |  |
| Złącze karty PCMCIA  | Złącze opcjonalnej karty pamięci PCMCIA.                                                        |  |

## ŁADOWANIE MATERIAŁÓW DRUKARSKICH

# Zakładanie taśmy (nie dotyczy M10eDT)

- 1. Otworzyć pokrywę górną, aby odsłonić mechanizm taśmy.
- Otworzyć głowicę drukującą pociągając do przodu purpurową dźwignię zatrzasku głowicy znajdującą się po prawej stronie mechanizmu taśmy.
- Podnieść głowicę drukującą obracając ją do góry i w tył.
- Prawy trzpień jest zamocowany sprężynowo. Nacisnąć trzpień w kierunku na zewnątrz i założyć nową taśmę na lewy trzpień, upewniając się, że wycięcia w rdzeniu schodzą się z występami chwytającymi na trzpieniu.
- Umieścić taśmę na prawym trzpieniu podawania taśmy, ponownie upewniając się, że wycięcia w rdzeniu schodzą się z występami chwytającymi na trzpieniu. Zwolnić trzpień zamocowany sprężynowo.
- Przeciągnąć taśmę wokół głowicy drukującej i w górę do rdzenia nawijającego, tak jak to pokazano na diagramie zakładania taśmy umieszczonym na górnej pokrywie.
- Umieścić pusty rdzeń taśmy na trzpieniu nawijania taśmy. Prawy trzpień jest zamocowany sprężynowo.

Nacisnąć trzpień w kierunku na zewnątrz, aby umożliwić założenie rdzenia. Rozbiegówka taśmy jest mocowana do taśmy za pomocą taśmy klejącej. Ostrożnie odwinąć rozbiegówkę i wyciągnąć około 18 cali rozbiegówki z nowej taśmy. Taśma powinna odwinąć się z wierzchu rolki, stroną z tuszem (matową) do dołu.

- 8. Przeciągnąć taśmę, tak jak to pokazano na diagramie zakładania taśmy umieszczonym na górnej pokrywie.
- Zamocować rozbiegówkę do rdzenia nawijającego dociskając mocno taśmę klejącą na rozbiegówce do rdzenia (jeżeli taśma klejąca nie przyklei się do rdzenia, należy użyć małego kawałka innej taśmy).
- 10. Ręcznie nawinąć taśmę (drukującą) na rdzeń (około trzech obrotów).
- 11. Sprawdzić, czy taśma nie jest pofałdowana albo nadmiernie

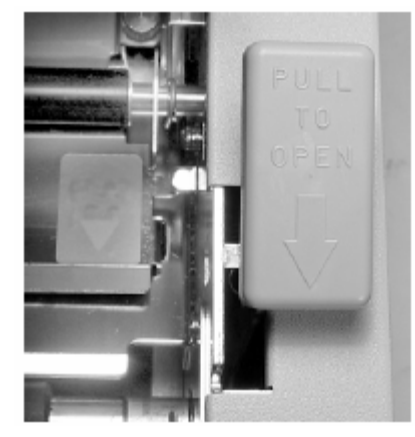

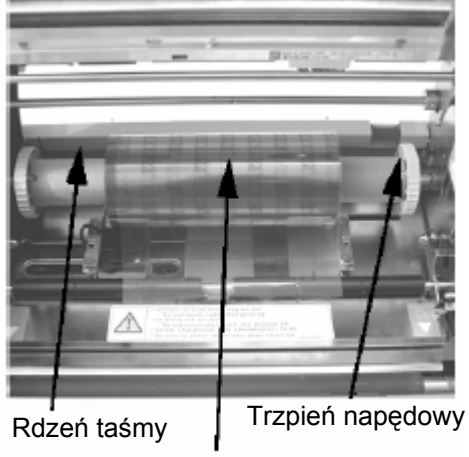

Taśma wyrównana do środka

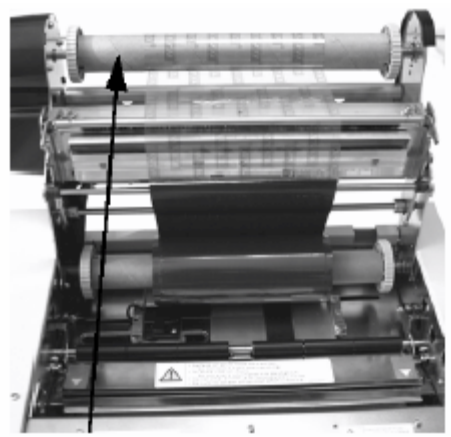

Rdzeń nawijania taśmy

pomarszczona przy głowicy drukującej.

12. Zamknąć głowicę drukującą obracając ją do przodu i w dół. Nacisnąć każdy koniec mechanizmu taśmy w miejscach oznaczonych "PUSH" do momentu zaskoczenia zatrzasków głowicy drukującej.

#### Ładowanie etykiet

Drukarka M10e jest wyposażona w funkcję automatycznego ładowania materiałów drukarskich, co maksymalnie ułatwia ich ładowanie.

- Wybrać właściwą metodę wykrywania materiałów drukarskich, używając przełączników DIP na panelu konfiguracyjnym. Drukarka jest fabrycznie skonfigurowana na wykrywanie przerwy między etykietami (DS2-2 i DS3-3 w pozycji "off" (wyłączone)). Jeżeli stosowane mają być etykiety ze znacznikiem, przełącznik DS2-2 powinien zostać ustawiony w pozycji "on" (włączony).
- 2. Włączyć zasilanie drukarki.
- Zwolnić głowicę drukującą pociągając w przód dźwignię głowicy drukującej.
- Sprawdzić, czy nic nie zalega na drodze przebiegu materiałów drukarskich. Usunąć wszelkie materiały, które mogły zostać w drukarce.
- 5. Ustawić prowadnice szerokości materiałów poprzez poluzowanie śrub radełkowanych i przesunięcie prowadnic tak, aby pasowały do szerokości używanych materiałów. Prowadnice są zblokowane, tak że przesunięcie jednej z nich powoduje automatyczne przesuniecie drugiej, pozwalajac na utrzymanie wyśrodkowania materiałów. drogi Dokręcić śruby radełkowane.
- 6. Sprawdzić, czy zielona dioda LED załadowania materiałów drukarskich na panelu tylnym nie świeci się.
- Przeciągnąć materiał drukarski w kierunku tyłu drukarki pomiędzy prowadnicami etykiet. Gdy materiał znajdzie się we właściwej pozycji, zaświeci się zielona dioda LED załadowania materiałów drukarskich.
- 8. Zamknąć pokrywę górną.
- 9. Wprowadzić drukarkę w stan on-line naciskając klawisz LINE.
- 10. Drukarka będzie automatycznie pobierać materiały drukarskie do druku, o ile zostały poprawnie umieszczone w drukarce.

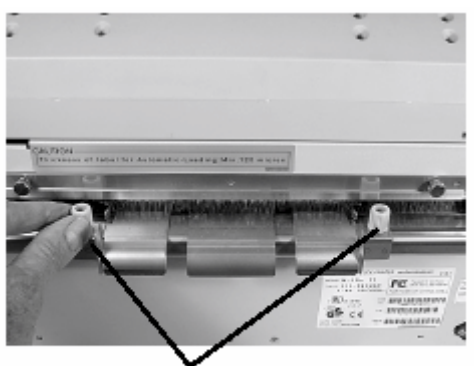

Śruby radełkowane ustawiania szerokości etykiety

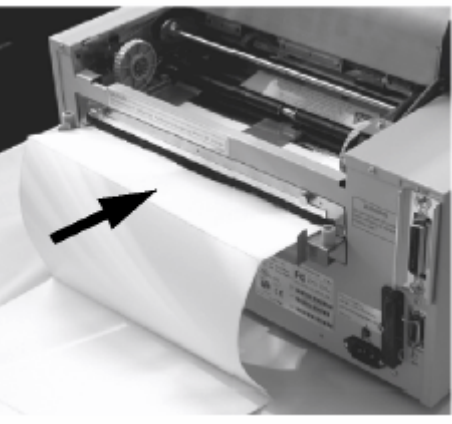

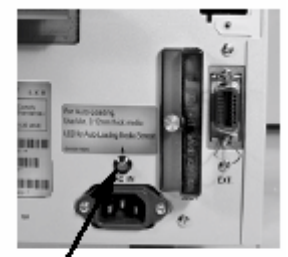

Dioda LED załadowania materiałów drukarskich

## WYKRYWANIE ETYKIET

Drukarka M10e może pozycjonować etykiety bądź za pomocą czujnika przerwy między etykietami (czujnik przezierny), bądź za pomocą czujnika znacznika (czujnik odbiciowy). Wykorzystywany czujnik można wybrać za pomocą przełącznika DSW2-2. Pozycja czujnika jest stała i nie może być zmieniana. Ponadto, sygnały z czujnika mogą być dostrajane za pomocą panelu LCD w celu skompensowania różnych stopni nieprzezroczystości wkładki i/lub wartości współczynnika odbicia znacznika.

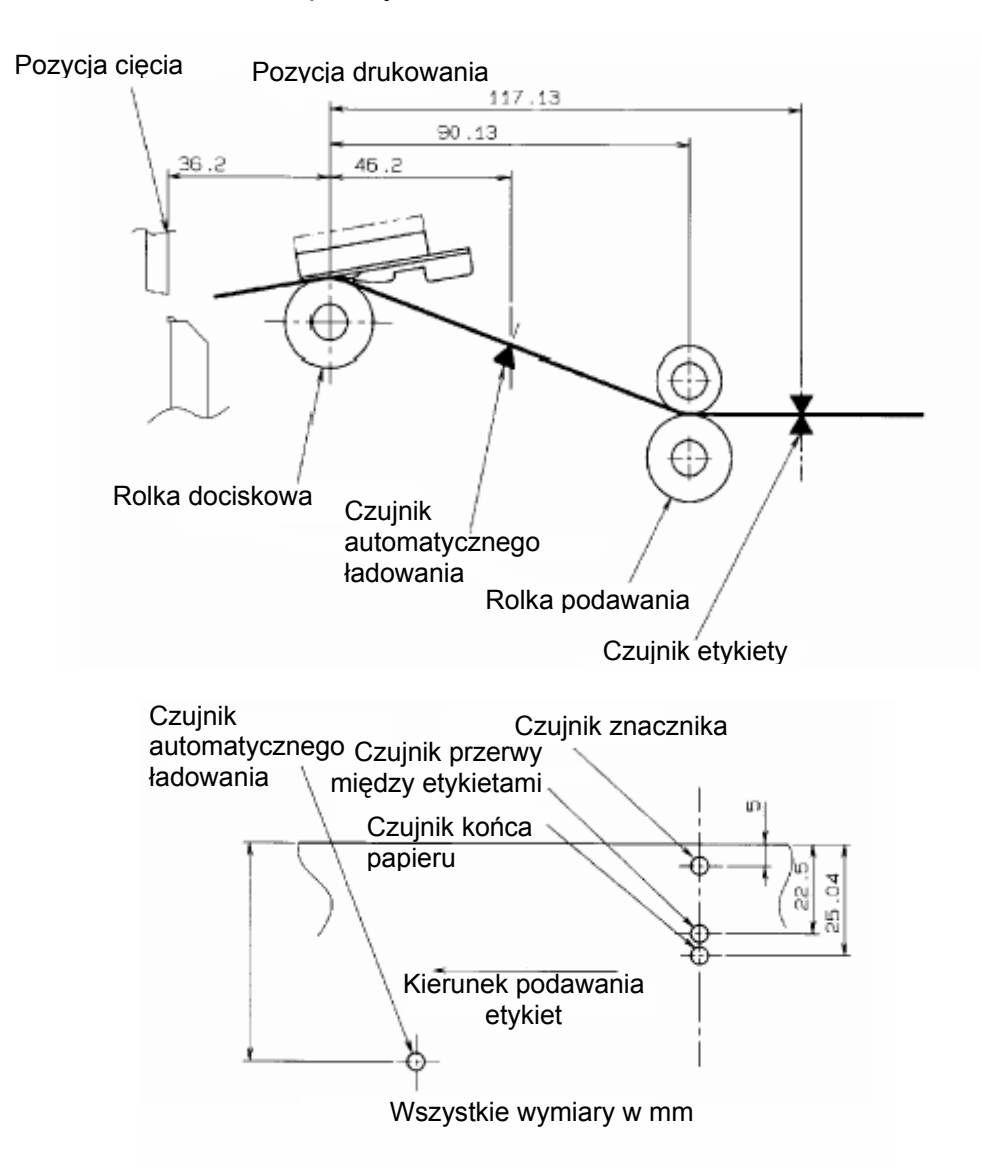

#### Sekcja 2. Instalacja

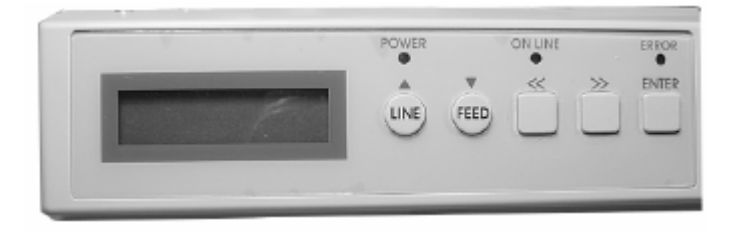

| Wyświetlacz ciekłokrystaliczny (LCD) | Wyświetlacz 2 linie x 16 znaków                                                                                                    |
|--------------------------------------|----------------------------------------------------------------------------------------------------|
| Dioda LED zasilania (POWER)          | Świeci się, gdy włączone jest<br>zasilanie                                                                                                    |
| Diody LED błędów (ERROR)             | Świecą się w momencie<br>wystąpienia błędów                                                                                                    |
| Dioda LED pracy (ON-LINE)            | Świeci się, gdy drukarka jest w<br>trybie roboczym (on-line)                                                                                                    |
| Klawisz trybu pracy (LINE)           | Przełącza między trybami on-line i<br>off-line. Może być także używany<br>jako klawisz funkcyjny pauzy,<br>służący do zatrzymywania etykiety<br>podczas procesu drukowania.<br>Używany także jako klawisz<br>przesuwania kursora do góry (UP). |
| Klawisz podawania (FEED)             | Do podania kolejnej pustej etykiety.<br>Gdy drukarka jest w trybie on-line<br>powoduje wydrukowanie kolejnej<br>kopii ostatniej etykiety. Używany<br>także jako klawisz przesuwania<br>kursora w dół (DOWN).                                   |
| Przesunięcie kursora w prawo >>      | Do przesuwania kursora w prawo.                                                                                                    |
| Przesunięcie kursora w lewo <<       | Do przesuwania kursora w lewo.                                                                                                    |
| ENTER                                | Wybranie ustawień.                                                                                                    |

# PANEL PRZEŁĄCZNIKÓW DIP

Panel przełączników DIP jest zlokalizowany pod pokrywą i zawiera dwa ośmiopozycyjne przełącznik DIP i trzy potencjometry dostrajania. Procedury ustawiania powyższych regulatorów podano w Sekcji 3: Konfiguracja.

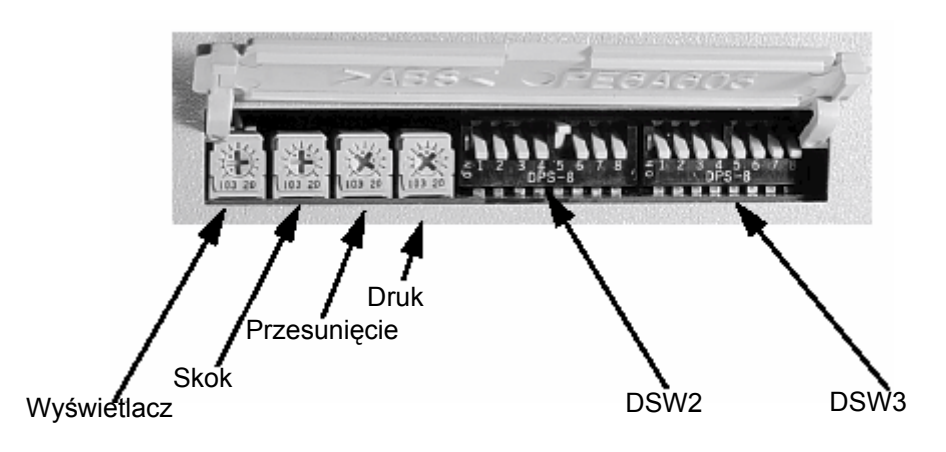

# SEKCJA 3. KONFIGURACJA

### KONFIGURACJA PRZEŁĄCZNIKÓW DIP DRUKARKI

#### PANELE PRZEŁĄCZNIKÓW DIP

Po lewej stronie drukarki, pod podnoszoną pokrywą, umieszczone są dwa przełączniki DIP (DSW2 i DSW3). Aby uzyskać dostęp do tych przełączników, należy podnieść pokrywę górną. Oprócz tych dwóch przełączników DIP istnieje trzeci przełącznik DIP, umieszczony na karcie adaptera szeregowego RS232C, używany do ustawiania parametrów nadawania/odbioru RS232C. Wspomniane przełączniki mogą być używane do ustawiania:

- Trybu drukowania: transfer termiczny lub bezpośrednie termiczne
- Włączania / wyłączania czujnika etykiet
- Trybu kontroli głowicy
- Trybu zrzutu w kodzie szesnastkowym
- Buforu odbiorczego jednozadaniowego lub wielozadaniowego
- Trybu pracy

Każdy przełącznik jest wyposażony w osiem przełączników dwustabilnych. Pozycja ON (włączony) jest zawsze do lewej. Aby ustawić przełączniki, należy najpierw wyłączyć zasilanie urządzenia, następnie zaś ustawić przełączniki DIP we właściwej pozycji. Na koniec, po ustawieniu przełączników we właściwych pozycjach, należy z powrotem włączyć zasilanie drukarki. Ustawienia przełączników zostaną odczytane przez układy elektroniczne drukarki podczas sekwencji uruchomieniowej. Aby ustawienia zaczęły działać konieczne jest przejście całego cyklu zasilania.

#### **USTAWIENIA NADAWANIA/ODBIORU RS232**

**Wybór bitu danych (DSW1-1).** Ten przełącznik konfiguruje drukarkę do odbierania 7 lub 8 bitowych bitów danych dla każdego transmitowanego bajtu.

| DSW1-1           | USTAWIENIA     |
|------------------|----------------|
| OFF <sup>1</sup> | 8 bitów danych |
| ON               | 7 bitów danych |

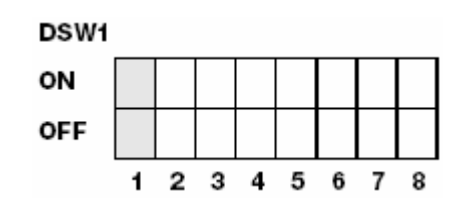

<sup>&</sup>lt;sup>1</sup> OFF = Wyłączony; ON = Włączony

**Wybór parzystości (DSW1-2, DSW1-3).** Ten przełącznik umożliwia wybór typu parzystości używanego dla detekcji błędów.

| DSW1-2 | DSW1-3 | USTAWIENIA      |
|--------|--------|-----------------|
| OFF    | OFF    | Bez parzystości |
| OFF    | ON     | Parzysty        |
| ON     | OFF    | Nieparzysty     |
| ON     | ON     | Nieużywane      |

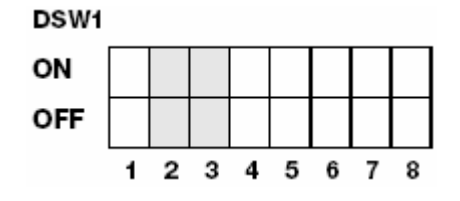

**Wybór bitu stopu (DSW1-4).** Wybór bitów stopu dla zakańczania każdej transmisji danych.

| DSW1-4 | USTAWIENIA   |
|--------|--------------|
| OFF    | 1 bit stopu  |
| ON     | 2 bity stopu |

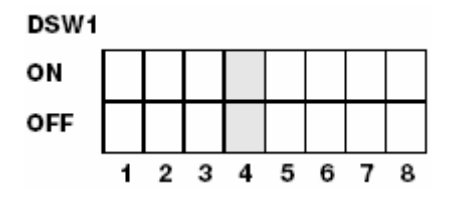

**Wybór prędkości transmisji (bodowej) (DSW1-5, DSW1-6).** Wybór prędkości transmisji danych (bps) dla portu RS232.

| DSW1-5 | DSW1-6 | USTAWIENIA |
|--------|--------|------------|
| OFF    | OFF    | 9600       |
| OFF    | ON     | 19200      |
| ON     | OFF    | 38400      |
| ON     | ON     | 57600      |

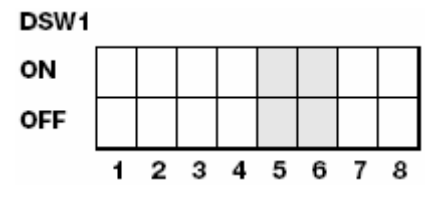

**Wybór protokołu (DSW1-7, DSW1-8).** Wybór protokołów sterowania przepływem i raportowania statusu. Więcej informacji patrz *Sekcja 6: Dane techniczne interfejsów*. (\* Jeżeli DSW2-8 jest włączone, wybrany zostanie protokół Status 2).

| DSW1-7 | DSW1-8 | USTAWIENIA    |
|--------|--------|---------------|
| OFF    | OFF    | Gotowy/zajęty |
| OFF    | ON     | Xon/Xoff      |
| ON     | OFF    | Bi-Com 3      |
| ON     | ON     | Bi-Com 4      |

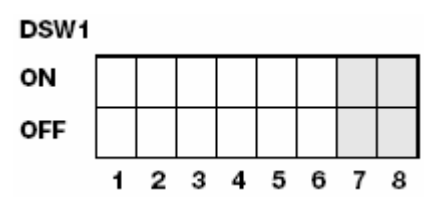

#### **KONFIGUROWANIE DRUKARKI**

**Wybór trybu drukowania (DSW2-1).** Wybór pomiędzy bezpośrednim drukowaniem termicznym na papierze termoczułym a drukowaniem termotransferowym z wykorzystaniem taśmy.

| DSW2-1 | USTAWIENIA      |
|--------|-----------------|
| OFF    | Termotransfer   |
| ON     | Bezp. termiczny |

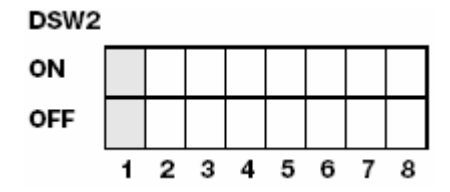

**Wybór typu czujnika (DSW2-2).** Wybór pomiędzy zastosowaniem detektorem przerwy między etykietami a detektorem znacznika zwierciadlanego.

| DSW2-2 | USTAWIENIA |
|--------|------------|
| OFF    | Przerwa    |
| ON     | Znacznik   |

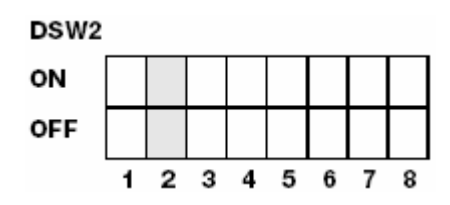

**Wybór kontroli głowicy (DSW2-3).** Po wybraniu trybu kontroli głowicy, drukarka będzie sprawdzać poprawność działania elementów elektrycznych głowicy drukującej.

| DSW2-3 | USTAWIENIA |
|--------|------------|
| OFF    | Nieaktywny |
| ON     | Aktywny    |

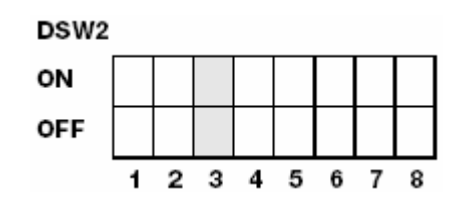

**Wybór zrzutu w kodzie szesnastkowym (DSW2-4).** Wybór trybu zrzutu szesnastkowego (patrz strona 3-21).

| DSW2-4 | USTAWIENIA |
|--------|------------|
| OFF    | Nieaktywny |
| ON     | Aktywny    |

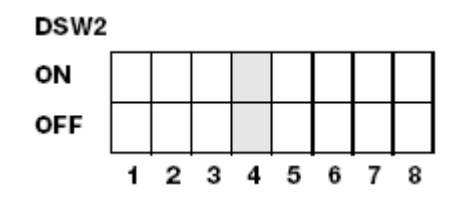

**Wybór bufora odbiorczego (DSW2-5).** Wybór trybu pracy bufora odbiorczego. Więcej informacji patrz *Sekcja 6 Dane techniczne interfejsów.* 

| DSW2-5 | USTAWIENIA     |
|--------|----------------|
| OFF    | Jednozadaniowy |
| ON     | Wielozadaniowy |

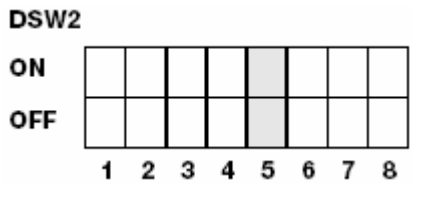

Jeżeli zainstalowana jest karta LAN 10/100BaseT, wartości DSW2-5 są następujące:

| DSW2-5 | USTAWIENIA             |
|--------|------------------------|
| OFF    | Odpowiedź na zapytanie |
| ON     | Odpowiedź okresowa     |

**Pobieranie oprogramowania sprzętowego (DSW2-6).** Wprowadza drukarkę w tryb pobierania oprogramowania sprzętowego w celu pobrania oprogramowania sprzętowego do pamięci Flash ROM.

| DSW2-6 | USTAWIENIA |
|--------|------------|
| OFF    | Nieaktywny |
| ON     | Aktywny    |

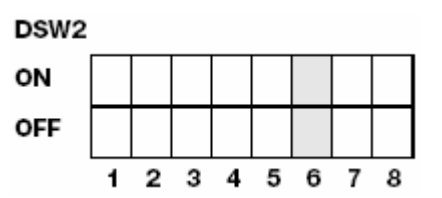

**Wybór kodu protokołu (DSW2-7).** Wybór kodów poleceń używanych dla sterowania protokołem. Więcej informacji patrz strona E-1.

| DSW2-7 | USTAWIENIA     |
|--------|----------------|
| OFF    | Standardowy    |
| ON     | Niestandardowy |

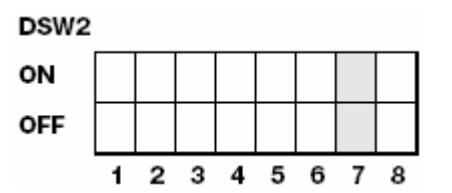

**Wybór statusu (DSW2-8).** Do emulacji poleceń oprogramowania wcześniejszych serii. Przełącznik powinien być używany tylko wówczas, gdy wystąpią problemy przy używaniu istniejącego oprogramowania. Przełącznik wpływa także na ustawienia wybrane przełącznikami DSW1-7 i DSW1-8.

| DSW2-8 | USTAWIENIA           |
|--------|----------------------|
| OFF    | Aktywny Status 3 i 4 |
| ON     | Aktywny Status 2 i 3 |

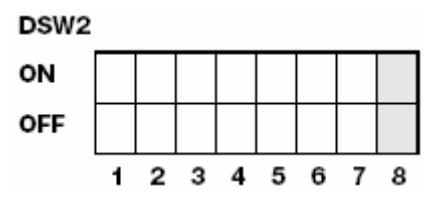

Sekwencja przesuwu powrotnego (DSW3-1, DSW3-2). Przesuw powrotny jest używany do poprawnego pozycjonowania etykiety do aplikacji a następnie cofnięcia następnej etykiety do właściwej pozycji drukowania. Operacja ta może być wykonana natychmiast po wydrukowaniu i wykorzystaniu etykiety lub tuż przed wydrukowaniem następnej etykiety.

| DSW3-1 |     | USTAWIENIA  |
|--------|-----|-------------|
| OFF    | OFF | Ciągłe      |
| OFF    | ON  | Oddzieranie |
| ON     | OFF | Obcinarka*  |
| ON     | ON  | Nieużywane  |

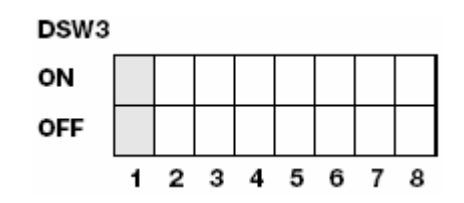

\* Przy braku obcinarki domyślnie Ciągłe

**Wybór czujnika etykiety (DSW3-3).** Aktywuje lub dezaktywuje czujnik etykiety. Jeżeli czujnik jest aktywny, będzie wykrywał krawędź etykiety i automatycznie pozycjonował etykietę. Jeżeli czujnik jest nieaktywny, pozycjonowanie sterowane jest programowo z użyciem poleceń wysuwu.

| DSW3-3 | USTAWIENIA      |
|--------|-----------------|
| OFF    | Nieużywany      |
| ON     | Czujnik używany |

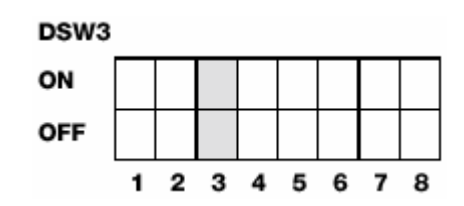

**Wybór przesuwu powrotnego (DSW3-4).** Jeżeli aktywna jest funkcja przesuwu powrotnego, drukarka będzie automatycznie pozycjonować do aplikacji ostatnią wydrukowaną etykietę i cofać następną etykietę do właściwej pozycji drukowania. Możliwe jest ustawianie wartości przesunięcia dla przesuwu powrotnego.

| DSW3-4 | USTAWIENIA |
|--------|------------|
| OFF    | Nieaktywny |
| ON     | Aktywny    |

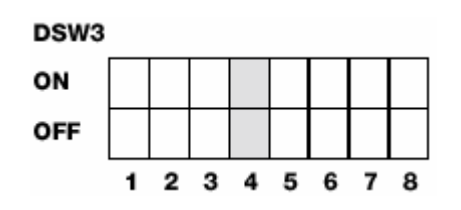

**Interfejs sygnału zewnętrznego**. Informacje na temat sygnałów zewnętrznych patrz Sekcja 6. Dane techniczne interfejsów.

Wybór zewnętrznego sygnału rozpoczęcia drukowania (DSW3-5). Pozwala urządzeniu zewnętrznemu na zainicjowanie drukowania etykiety dla zsynchronizowania z aplikatorem. Gdy przełącznik DSW3-5 jest ustawiony w pozycji "Włączony", urządzenie pracuje w trybie drukowania ciągłego, funkcja przesuwu powrotnego jest nieaktywna, zaś sygnały zewnętrzne są ignorowane.

| DSW3-5 | USTAWIENIA |
|--------|------------|
| OFF    | Aktywny    |
| ON     | Nieaktywny |

| DSW3 |   |   |   |   |   |   |   |   |
|------|---|---|---|---|---|---|---|---|
| ON   |   |   |   |   |   |   |   |   |
| OFF  |   |   |   |   |   |   |   |   |
|      | 1 | 2 | 3 | 4 | 5 | 6 | 7 | 8 |

**Wybór typu sygnału zewnętrznego (DSW3-6, DSW3-7).** Możliwe jest wybranie zarówno polaryzacji, jak i typu sygnału (poziom lub impuls) zewnętrznego sygnału synchronizacji drukowania.

| DSW3-6 | DSW3-7 | USTAWIENIA |
|--------|--------|------------|
| OFF    | OFF    | Typ 1      |
| OFF    | ON     | Typ 2      |
| ON     | OFF    | Тур 3      |
| ON     | ON     | Тур 4      |

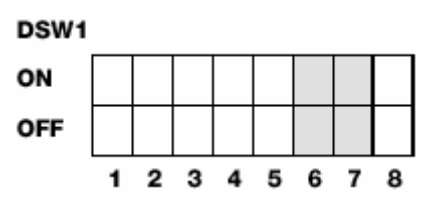

**Powtórzenie wydruku na sygnał zewnętrzny (DSW3-8).** Pozwala aplikatorowi na powtórne wydrukowanie aktualnej etykiety znajdującej się w buforze drukowania.

| DSW3-8 | USTAWIENIA |
|--------|------------|
| OFF    | Aktywny    |
| ON     | Nieaktywny |

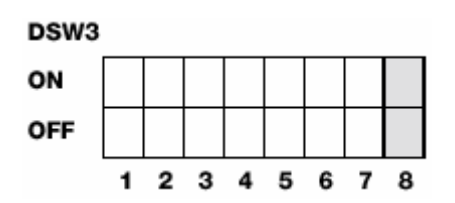

## **USTAWIENIA DOMYŚLNE**

#### WYBÓR PRZEŁĄCZNIKÓW

Drukarka jest dostarczana z przełącznikami ustawionymi fabrycznie w pozycji OFF (Wyłączone). Daje to w rezultacie następującą konfigurację roboczą:

| Komunikacja:       | 8 bitów danych, bez parzystości, 1 bit stopu, 9600 bodów |
|--------------------|----------------------------------------------------------|
| Protokół:          | Gotowy/Zajęty                                            |
| Czujnik:           | Czujnik przerwy                                          |
| Bufor odbiorczy:   | Wielozadaniowy                                           |
| Tryb:              | Wsadowy/ciągły                                           |
| Czujnik etykiety:  | Czujnik używany                                          |
| Przesuw powrotny:  | Aktywny                                                  |
| Sygnały zewnętrzne | Aktywne                                                  |

## DOMYŚLNE USTAWIENIA OPROGRAMOWANIA

Drukarka przechowuje ustawienia oprogramowania po ich odebraniu i wykorzystuje je tak długo, jak długo nie zostaną one zmienione przez polecenie zawierające nowe ustawienia. Ustawienia są przechowywane w pamięci trwałej i nie są kasowane po wyłączeniu drukarki. Przywrócenie wartości domyślnych ustawień odbywa się przez jednoczesne naciśnięcie klawiszy LINE i FEED przy włączaniu zasilania drukarki. Powoduje to wprowadzenie następującej konfiguracji domyślnej:

|                             | M10e                           |
|-----------------------------|--------------------------------|
| Jasność wydruku             | 3                              |
| Prędkość drukowania         | 4 cale na sek.                 |
| Punkt odniesienia wydruku   | Pionowo = 0000, poziomo = 0000 |
| Zero                        | Ukośnik                        |
| Auto On-Line                | Aktywne                        |
| Podawanie przy błędzie      | Aktywne                        |
| Podawanie ponownego wydruku | Aktywne                        |
| Priorytet                   | Polecenie                      |

Po zakończeniu wprowadzania wartości domyślnych na panelu LCD wyświetlony zostanie komunikat DEFAULT COMPLETED (DOMYŚLNE ZAKOŃCZONE). Podczas wyświetlania tego komunikatu (lub po usłyszeniu sygnału dźwiękowego) należy wyłączyć drukarkę. Pozwoli to na zapisanie ustawień domyślnych w pamięci trwałej, z której zostaną automatycznie załadowane przy kolejnym włączeniu drukarki.

DEFAULT COMPLETED

#### USTAWIENIA POTENCJOMETRÓW

#### SKOK

Po ustawieniu skoku na panelu kontrolnym LCD konieczne jest czasami wykonanie drobnych dostrojeń. Można je wprowadzić za pomocą potencjometru PITCH znajdującego się na panelu górnym. Potencjometr ten jest ustawiony fabrycznie tak, że jego zakres wynosi +/- 3,75 mm. Ustawienie środkowe nie powoduje żadnej zmiany skoku. Obrócenie potencjometru do oporu w kierunku zgodnym z kierunkiem ruchu wskazówek zegara powoduje przesunięcie pozycji wydruku o 3,75 mm w górę w kierunku górnej krawędzi etykiety. Obrócenie potencjometru do oporu w kierunku ruchu wskazówek zegara powoduje przesunięcie pozycji wydruku o 3,75 mm w górę w kierunku przeciwnym do kierunku ruchu wskazówek zegara powoduje przesunięcie pozycji wydruku o 3,75 mm w dół w kierunku dolnej krawędzi etykiety.

- 1. Trzymając wciśnięty klawisz FEED, znajdujący się na panelu przednim, włączyć zasilanie drukarki.
- Po usłyszeniu sygnału dźwiękowego z drukarki, zwolnić klawisz FEED; drukarka wyświetli na panelu LCD komunikat z zapytaniem o typ etykiety testowej, która ma zostać wydrukowana.
- 3. Za pomocą klawiszy kursora wybrać odpowiednią konfigurację i nacisnąć klawisz ENTER, aby zaakceptować wybór.
- 4. Za pomocą klawiszy kursora wybrać rozmiar etykiety testowej. Po wybraniu rozmiaru nacisnąć klawisz ENTER, aby zaakceptować wybór. Drukarka zacznie drukować w sposób ciągły etykiety testowe.
- 5. Ustawić potencjometr PITCH, znajdujący się na panelu przednim, tak, aby pierwsza pozycja wydruku znalazła się we właściwym miejscu etykiety. Jeżeli zakres potencjometru nie będzie wystarczający, należy zmienić ustawienia skoku posługując się wyświetlaczem na panelu przednim.
- 6. Nacisnąć klawisz FEED, aby zatrzymać drukarkę.
- 7. Aby wyjść z trybu drukowania etykiety testowej należy wyłączy i włączyć drukarkę.

Regulacje wykonane za pomocą potencjometru PITCH zmieniają pozycję zatrzymania etykiety.

#### PRZESUNIĘCIE PRZESUWU POWROTNEGO

Podczas drukowania etykiety konieczne jest poprawne jej pozycjonowanie dla oddzielenia i aplikacji. Regulacja przesuwu powrotnego umożliwia umieszczenie etykiety w pozycji pozwalającej na jej pełne oddzielenie i przygotowanie do zaaplikowania. Przed wydrukowaniem kolejnej etykiety konieczne może być ponowne ustawienie jej we właściwej pozycji. Operacja przesuwu powrotnego (ponowne pozycjonowanie etykiety) jest aktywowana po ustawieniu przełącznika DSW3-4 w pozycji OFF. Jeżeli operacja ta jest aktywna, przestawienie przełącznika DSW3-1 w pozycję OFF spowoduje wykonywanie operacji przesuwu powrotnego natychmiast po wydrukowaniu każdej etykiety. Jeżeli przełącznik DSW3-1 ustawiony jest w pozycji ON, operacja przesuwu powrotnego jest wykonywana, gdy tylko oddzielana etykieta zostanie wydrukowana i zabrana z drukarki.

Wielkość przesuwu powrotnego jest sterowana za pomocą potencjometru OFFSET na panelu przełączników DIP znajdującym się pod pokrywą. Po obróceniu potencjometru do oporu w kierunku przeciwnym do kierunku ruchu wskazówek zegara wielkość przesuwu powrotnego wynosi +3,75 mm, zaś obróceniu do oporu w ruchu wskazówek zegara -3,75 mm.

- 1. Włączyć drukarkę.
- 2. Nacisnąć klawisz LINE, aby wprowadzić drukarkę w tryb Off-Line.
- 3. Nacisnąć klawisz FEED, aby podać do drukarki pustą etykietę.
- 4. Ustawić pozycję etykiety za pomocą potencjometru OFFSET znajdującego się na przednim panelu operatora i podać do drukarki następną etykietę naciskając klawisz FEED. Powtarzać procedurę do momentu pełnego wysunięcia etykiety z prowadnika.

#### WYŚWIETLACZ

Potencjometr wyświetlacza (DISPLAY) jest używany do dostrajania kontrastu wyświetlacza ciekłokrystalicznego (LCD) dla uzyskania optymalnego obrazu w różnych warunkach oświetlenia.

#### DRUK

Potencjometr druku (PRINT) jest używany do dostrajania ilości ciepła (tj. mocy) stosowanej przez głowicę podczas drukowania. Zakres regulacji jest ciągły. Maksymalne zaczernienie wydruku uzyskuje się przez obrócenie potencjometru do oporu w kierunku ruchu wskazówek zegara; obrócenie potencjometru do oporu w kierunku przeciwnym do kierunku ruchu wskazówek zegara powoduje maksymalne rozjaśnienie wydruku.

UWAGA: Ustawienia potencjometru PRINT powodują zmianę jasności we wszystkich zakresach prędkości i zaczernienia sterowanych poleceniami programowymi.

## KONFIGURACJA DRUKARKI Z PANELU LCD

Panel LCD jest wykorzystywany przez operatora razem z przełącznikami LINE i FEED do ręcznego wprowadzania ustawień konfiguracyjnych drukarki. Wiele z tych ustawień może być również sterowanych za pomocą poleceń programowych i w przypadku konfliktu pomiędzy ustawieniami programowymi a ustawieniami panelu sterowniczym drukarka zawsze będzie używać poprawnych ustawień wprowadzonych jako ostatnie. Jeżeli operator wprowadzi zadanie drukowania, obejmujące ustawienia konfigurowane programowo, a następnie wprowadzi nowe ustawienia poprzez panel LCD, drukarka wykorzysta ustawienia skonfigurowane ręcznie. Jeżeli operator skonfiguruje ustawienia ręcznie, a następnie pobierze zadanie drukowania z ustawieniami konfigurowanymi programowo, wykorzystane zostaną ustawienia konfigurowane programowo.

Istnieje siedem trybów pracy. Aby wejść do żądanego trybu, należy wprowadzić jedną z kombinacji klawiszy podanych poniżej. Poniżej pokazano także początkowy komunikat wyświetlany na ekranie LCD dla każdego trybu.

#### TRYB NORMALNY

Po włączeniu zasilania drukarka uruchamia się początkowo w trybie ONLINE. Użytkownik może wejść do ustawień użytkownika za pomocą następujących procedur.

| V 05.00.03.00<br>INITIALIZING | Podczas inicjalizacji wyświetlana jest wersja oprogramowania sprzętowego.                                                                                                    |
|-------------------------------|----------------------------------------------------------------------------------------------------|
| ONLINE<br>QTY:000000          | W górnym wierszu wyświetlacz LCD pokazuje status<br>ONLINE, w dolnym wierszu stan ilości etykiet (QTY).<br>Komunikat będzie zmieniany na OFFLINE za każdym<br>razem, gdy drukarka zostanie przełączona do trybu<br>OFFLINE za pomocą klawisza LINE. Po otrzymaniu<br>zadania drukowania dolny wiersz wyświetlacza będzie<br>pokazywał liczbę etykiet do wydrukowania. Po<br>rozpoczęciu drukowania wyświetlacz będzie pokazywał<br>liczbę etykiet, które będą jeszcze drukowane w ramach<br>danego zadania drukowania. |
| OFFLINE<br>000000             | Nacisnąć raz klawisz LINE. Gdy wyświetlacz pokaże<br>komunikat OFFLINE, nacisnąć jednocześnie klawisze<br>FEED i LINE przed dłużej niż jedną sekundę.<br>Następnie zwolnić klawisze.                                                                                                    |
| PRINT DARKNESS<br>1 2 3 4 5   | Wyświetlacz LCD wyświetla teraz menu wyboru<br>jasności wydruku. Aktualne ustawienie jest<br>wskazywane za pomocą kursora umieszczonego nad<br>jedną z wartości. Do wyboru jest pięć wartości.<br>Wartość najmniejsza odpowiada najjaśniejszemu<br>wydrukowi, wartość najwyższa - najciemniejszemu.<br>1. Nacisnąć klawisze kursora, aby przejść do żądanej<br>wartości                                                                                                    |

2. Po zaznaczeniu żądanej wartości, nacisnąć klawisz ENTER, aby zaakceptować wybór i przejść do następnego menu ustawień.

| PRINT | SPEED |   |
|-------|-------|---|
| 3     | 4     | 5 |

Dostępne wartości prędkości drukowania zależą od modelu drukarki. Aktualnie wybrana wartość jest wskazana za pomocą kursora.

- 1. Nacisnąć klawisze kursora, aby przejść do żądanej wartości.
- 2. Po zaznaczeniu żądanej wartości, nacisnąć klawisz ENTER, aby zaakceptować wybór i przejść do następnego menu ustawień.

| PITCH OFFSET |  |
|--------------|--|
| + 00mm       |  |

Skok etykiety jest odległością od przedniej krawędzi (krawędzi, która wychodzi z drukarki jako pierwsza) etykiety do przedniej krawędzi kolejnej etykiety. Pozycja przedniej krawędzi etykiety może być regulowana w stosunku do głowicy drukującej o +/- 59 mm, w krokach 1 mm. Po ustawieniu pozycji istnieje możliwość jej dostrojenia o +/- 3,75 mm za pomocą potencjometru PITCH znajdującego się na panelu regulacji.

- Kursor początkowo jest umieszczony przy ustawieniu kierunku skoku. Za pomocą klawiszy kursora można przejść do wartości dodatniej (+) lub ujemnej (-) skoku. Wartość dodatnia powoduje przesunięcie przedniej krawędzi etykiety do przodu (od głowicy drukującej), wartość negatywna przesuwa przednią krawędź etykiety z powrotem do mechanizmu.
- Po wybraniu żądanego kierunku należy nacisnąć klawisz ENTER, aby zaakceptować wybór i przejść do wyboru skoku.
- Za pomocą klawiszy kursora wybrać pierwszą cyfrę żądanej wartości. Wartość będzie wzrastać o jeden przy każdym naciśnięciu klawiszy kursora. Maksymalna wartość wynosi 5.
- Nacisnąć klawisz ENTER, aby zaakceptować wybór i przejść do wyboru drugiej cyfry. Ponownie wybrać żądaną wartość za pomocą klawiszy kursora. Po jej wybraniu nacisnąć ponownie klawisz ENTER, aby przejść do następnego ustawienia.
- 5. Po zakończeniu wprowadzania ustawień istnieje możliwość wydrukowania etykiety testowej w celu sprawdzenia poprawności ustawień.

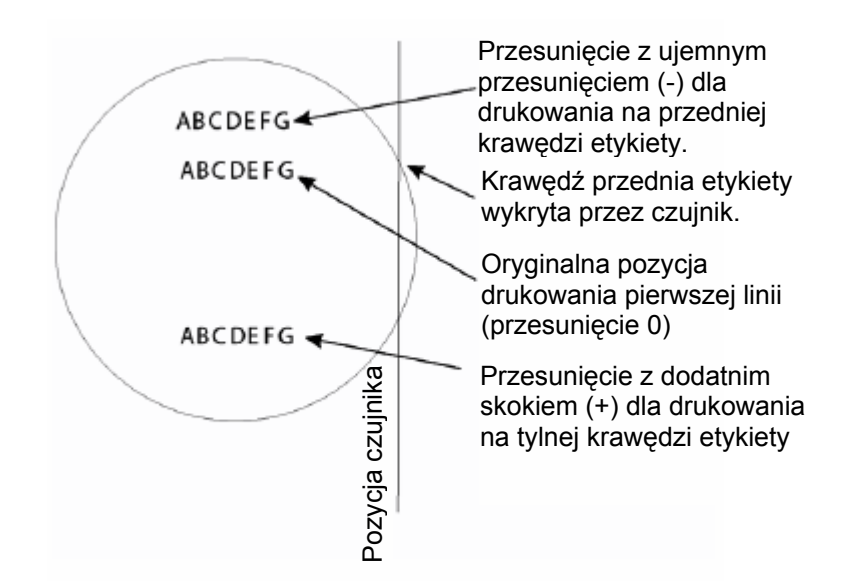

CANCEL PRINT JOB YES NO

CANCEL PRINT JOB COMPLETED Jeżeli w pamięci drukarki znajduje się jakieś zadanie (zadania) drukowania, wybranie YES spowoduje skasowanie zadania (zadań). Domyślnie zaznaczone jest NO. Przed skasowaniem zadania drukowania należy być pewnym, że zadanie ma zostać skasowane, ponieważ nie ma możliwości odzyskania zadania po jego skasowaniu. W razie skasowania zadania przez pomyłkę konieczne będzie jego ponowne przesłanie do drukarki.

- 1. Za pomocą klawiszy kursora przesunąć kursor na YES lub NO.
- 2. Po wybraniu właściwej wartości nacisnąć klawisz ENTER aby zaakceptować wybór.
- Po skasowaniu zadania (zadań) drukowania z pamięci, drukarka wyemituje trzy sygnały dźwiękowe i wyświetli przez 3 sekundy komunikat COMPLETED, następnie powróci do początkowego trybu normalnego ONLINE.
- 4. W przypadku konieczności zmiany powyższych ustawień konieczne jest ponowne wejście do trybu ustawień użytkownika poprzez wprowadzenie drukarki w tryb OFFLINE i naciśnięcie klawiszy LINE i FEED.

# SEKCJA 4. CZYSZCZENIE

## CZYSZCZENIE GŁOWICY DRUKUJĄCEJ, DOCISKÓW I ROLEK

Wymagane materiały eksploatacyjne Zestaw czyszczący SATO SA070

#### Czyszczenie głowicy drukującej

- 1. Wyłączyć drukarkę.
- 2. Otworzyć pokrywę górną.
- 3. Otworzyć zespół glowicy drukującej pociągając zatrzask głowicy w kierunku do przodu drukarki. Zespół glowicy drukujacej jest zamontowany sprężynowo i otwiera sie automatycznie po zwolnieniu zatrzasku głowicy. Obrócić

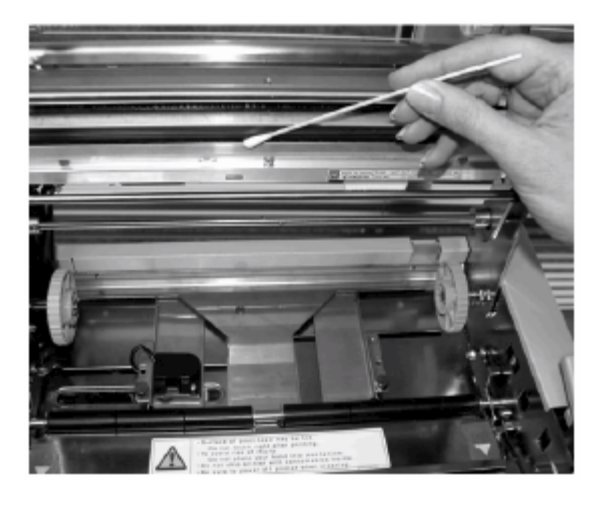

zespół głowicy drukującej w górę i w tył, aby uzyskać dostęp do dolnej części głowicy drukującej.

- 4. Wyjąć taśmę (tylko drukarka M10eTT).
- 5. Zwilżyć wacik płynem czyszczącym do głowic termicznych produkcji firmy SATO.
- 6. Głowica drukująca skierowana jest w dół i znajduje się z przodu zespołu głowicy. Przeciągnąć końcówkę zwilżonego wacika wzdłuż epoksydowego występu przebiegającego przez całą szerokość głowicy drukującej.
- 7. Sprawdzić, czy po czyszczeniu na waciku pozostały jakieś zanieczyszczenia (zaczernienie wacika lub resztki kleju).
- 8. Jeśli będzie to konieczne, przesunąć wacik ponownie po czyszczeniu na waciku nie powinny być widoczne żadne zanieczyszczenia.
- 9. Głowica powinna być czyszczona przynajmniej przy każdej zmianie taśmy, w środowiskach o dużym zapyleniu częściej.

#### Czyszczenie docisku i rolek

- 1. Wyłączyć drukarkę.
- 2. Otworzyć pokrywę górną.
- 3. Otworzyć zespół glowicy drukujacej pociągając zatrzask głowicy w kierunku do przodu drukarki. Zespół glowicy drukujacej jest zamontowany sprężynowo otwiera i sie ро automatycznie zwolnieniu zatrzasku głowicy. Obrócić zespół głowicy drukującej w górę i w tył, aby uzyskać dostęp do docisku.
- Podnieść oba końce pokrywy etykiet, chwytając w miejscach oznaczonych purpurowymi strzałkami i zwolnić pokrywę.
- 5. Zwilżyć wacik płynem czyszczącym do głowic termicznych produkcji firmy SATO.
- Docisk to gumowa rolka umieszczona bezpośrednio pod głowicą drukującą. Należy go oczyścić z wszelkich resztek taśmy i etykiet.
- Rolki podawania etykiet są umieszczone z tyłu zespołu głowicy drukującej. Należy je oczyścić z wszelkich resztek etykiet i innych zanieczyszczeń.

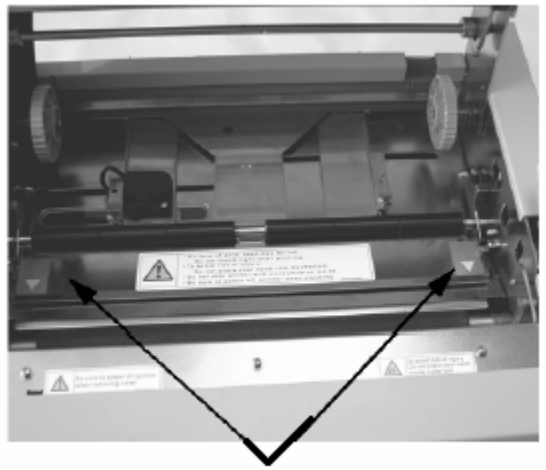

Podnieść pokrywę etykiet w miejscach oznaczonych strzałkami, aby uzyskać dostęp do rolek

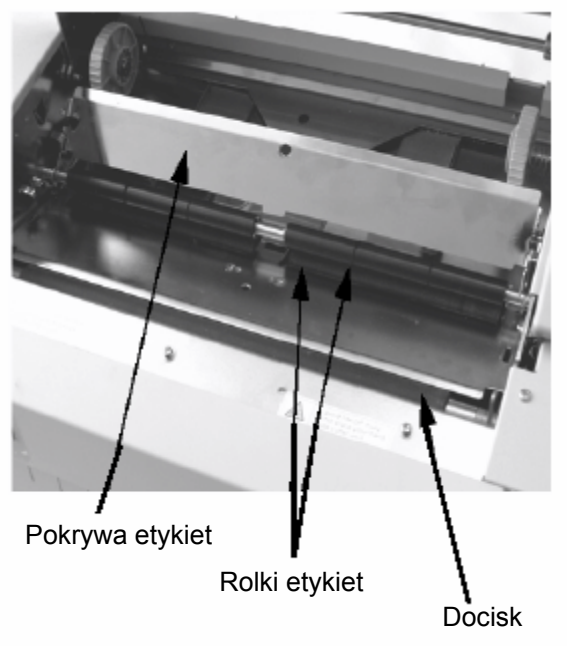

- 8. Jeżeli będzie to konieczne, powtórzyć czyszczenie. Docisk i rolki należy czyścić za każdym razem, gdy osadzi się na nich kurz lub inne zanieczyszczenia.
- 9. Założyć pokrywę etykiet i docisnąć w miejscach oznaczonych purpurowymi strzałkami, aż zaskoczy w mocowaniu.

## <u>CZYSZCZENIE CZUJNIKÓW KRAWĘDZI ETYKIETY I KOŃCA</u> PAPIERU

Do kontrolowania pozycji etykiety służącą dwa czujniki. Jednym jest czujnik przezierny, który wykrywa krawędź etykiety obserwując przez przezroczysty papier podłożowy nieprzezroczyste etykiety. Drugim jest czujnik odblaskowy, wykrywając światło odbite od dolnej strony prowadnika etykiety. Gdy przez wiązkę światła przechodzi znacznik, światło przestaje być odbijane do czujnika, co wskazuje drukarce, że dana pozycja powinna zostać użyta jako pozycja początku nowej etykiety. Zakłócenie wiązki światła wykorzystywanej przez wspomniane czujniki przez kurz, brud, resztki kleju lub inne zanieczyszczenia może powodować niewłaściwe pozycjonowanie i podawanie etykiet. Czujniki te powinny być czyszczone regularnie, co najmniej przy wymianie dwóch kolejnych rolek etykiet. Ponadto, drukarka wykorzystuje czujnik papieru, wykrywający wyczerpywanie się materiałów drukarskich. Bardzo istotne jest, aby czujnik ten pracował poprawnie, ponieważ materiał drukarski służy również do odprowadzania ciepła z głowicy drukującej. Drukowanie bez materiału może spowodować uszkodzenie głowicy drukującej.

#### Wymagane materiały eksploatacyjne Zestaw czyszczący SATO SA070

- 1. Wyłączyć drukarkę.
- 2. Otworzyć pokrywę górną.
- Otworzyć zespół głowicy drukującej i wyjąć wszystkie etykiety, które mogły pozostać w drukarce.
- Wyjąć taśmę (tylko drukarka M10eTT).
- Czujniki krawędzi etykiety są umieszczone w ścieżce przebiegu papieru za głowicą drukującą. Ich lokalizacja w stosunku do głowicy drukującej pokazana jest w Sekcji 2: Instalacja. Czujniki są pozycjonowane automatycznie przy regulacji prowadników szerokości etykiety.
- Usunąć śrubę radełkowaną przytrzymującą obudową czujników.
- Zwilżyć wacik płynem czyszczącym do głowic termicznych produkcji firmy SATO.

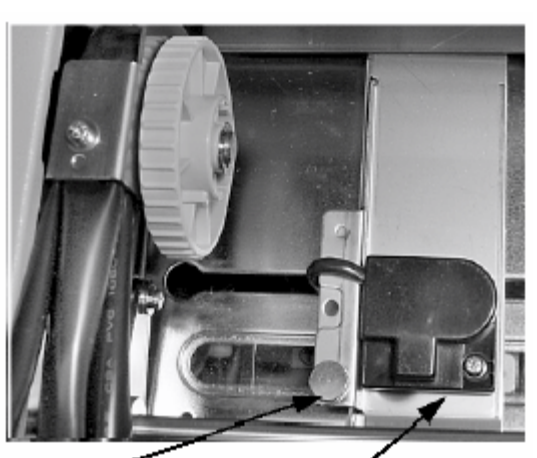

Śruba radełkowana

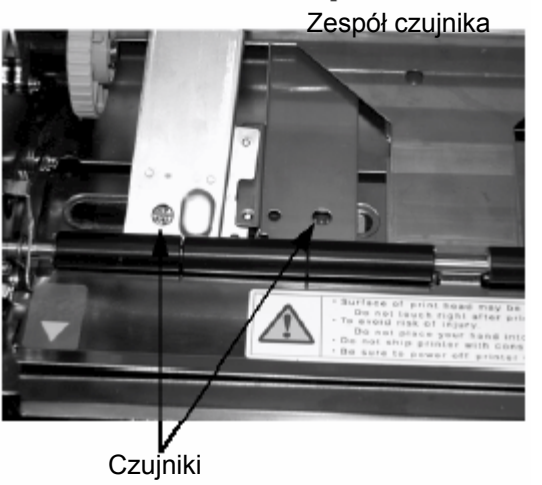

- 8. Za pomocą wacika oczyścić widoczne powierzchnie czujników z wszelkich zanieczyszczeń.
- 9. Umieścić z powrotem czujnik na jego miejscu i wkręcić śrubę radełkowaną.

#### CZYSZCZENIE CZUJNIKA AUTOMATYCZNEGO ŁADOWANIA

Oprócz czujników wymienionych powyżej, w drukarce zamontowany jest jeszcze jeden czujnik, wykrywający właściwe umieszczenie materiałów drukarskich dla automatycznego załadowania. Zakłócenie wiązki światła wykorzystywanej przez wspomniany czujnik przez kurz, brud, resztki kleju lub inne zanieczyszczenia może powodować wyświetlanie błędnych wskazań dotyczących papieru i sygnałów błędów. Czujnik ten powinny być czyszczony regularnie, co najmniej przy wymianie dwóch kolejnych rolek etykiet

#### Wymagane materiały eksploatacyjne Zestaw czyszczący SATO SA070

- 1. Wyłączyć drukarkę.
- 2. Otworzyć pokrywę górną.
- Otworzyć zespół głowicy drukującej pociągając do przodu zatrzask głowicy.
- 4. Wyjąć taśmę (tylko drukarka M10eTT).
- Zwilżyć wacik płynem czyszczącym do głowic termicznych produkcji firmy SATO.
- 6. Czujnik jest umieszczony w zespole głowicy drukującej.

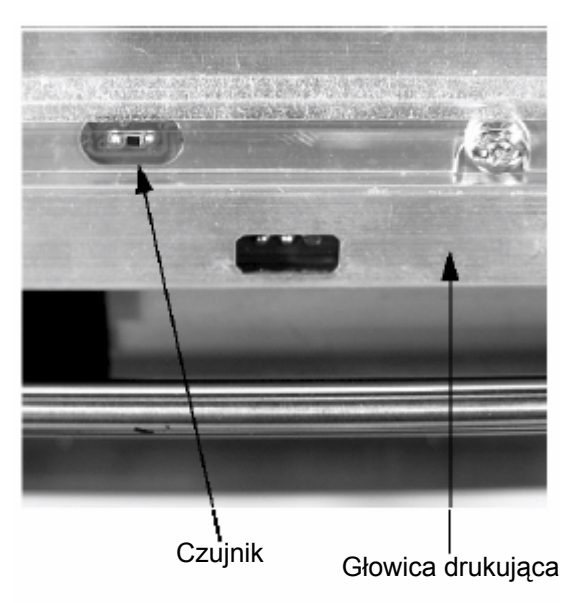

7. Za pomocą wacika oczyścić widoczne powierzchnie czujnika z wszelkich zanieczyszczeń.

# SEKCJA 5. WYKRYWANIE I USUWANIE USTEREK

#### WPROWADZENIE

Projekt drukarki SATO CL-608e/612e jest oparty o sprawdzone technologie i niezawodne podzespoły. W przypadku wystąpienia problemu jego rozwiązanie można łatwo znaleźć posługując się tabelą wyszukiwania i usuwania usterek zamieszczoną poniżej. Tabela ta wymienia symptomy, prawdopodobne przyczyny i sugerowane działania naprawcze.

W tabeli wyszukiwania i usuwania usterek wymienione są zarówno problemy związane z jakością druku, jak i ogólne problemy związane z użytkowaniem drukarki.

## TABELA WYSZUKIWANIA I USUWANIA USTEREK

Poniższa tabela wyszukiwania i usuwania usterek zawiera następujące opisy symptomów:

- Braki na wydruku
- Taśma marszczy się
- Obraz za jasny
- Wydruk rozmazany
- Taśma się nie przesuwa
- Etykiety się nie przesuwają
- Na wydruku nic nie widać
- Problemy z wyświetlaczem
- Dioda LED POWER nie świeci się
- Świeci się dioda LED ERROR
- Świeci się dioda LED LABEL
- Świeci się dioda LED RIBBON
- Dioda LED ON LINE nie świeci się
- Brak napędu etykiet
- Sugerowane działanie może być wykonane przez użytkownika końcowego.
- Sugerowane działanie powinno być przeprowadzane wyłącznie przed doświadczonych pracowników serwisu. Prosimy o skontaktowanie się ze sprzedawcą lub przedstawicielem serwisu.

| SYMPTOM          | PRAWDOPODOBNA PRZYCZYNA         | ZALECANE DZIAŁANIA NAPRAWCZE             |
|------------------|---------------------------------|------------------------------------------|
| Braki na wydruku | Etykiety o niskiej jakości      | Użyć etykiet przeznaczonych dla drukarek |
|                  |                                 | termotransferowych 😳                     |
|                  | Taśmy o niskiej jakości         | Użyć oryginalnych taśm SATO 🚇            |
|                  | Taśma niedopasowana do rodzaju  | Sprawdzić u dostawcy materiałów          |
|                  | etykiety                        | drukarskich 🎱                            |
|                  | Uszkodzone układy elektroniczne | Wymienić płytkę obwodów drukowanych      |
|                  | drukarki                        | *                                        |
|                  | Uszkodzone dociski              | Wymienić docisk 🛠                        |
| Taśma marszczy   | Niewłaściwe osiowanie głowicy   | Ustawić balans głowicy 🛠                 |
| się              |                                 | Ustawić rolkę taśmy 🛠                    |
|                  |                                 | Ustawić osiowanie głowicy 🛠              |
|                  | Słabe naciągnięcie taśmy        | Ustawić naciąg taśmy 🛠                   |
|                  | Zużyty docisk                   | Wymienić docisk 🛠                        |
|                  | Zanieczyszczenia na głowicy lub | Wyczyścić głowicę i docisk 🍩             |
|                  | docisku                         |                                          |
|                  | Zanieczyszczenia na etykietach  | Użyć etykiet o wysokiej jakości 🥯        |
|                  | Uszkodzona głowica drukująca    | Wymienić głowicę drukującą 🛠             |
| Obraz za jasny   | Etykiety o niskiej jakości      | Użyć etykiet przeznaczonych dla drukarek |
|                  |                                 | termotransferowych 🚇                     |
|                  | Taśmy o niskiej jakości         | Użyć oryginalnych taśm SATO 🔍            |

| SYMPTOM           | PRAWDOPODOBNA PRZYCZYNA                  | ZALECANE DZIAŁANIA NAPRAWCZE                                  |
|-------------------|------------------------------------------|---------------------------------------------------------------|
|                   | Za mała energia głowicy drukującej /     | Ustawić jasność 🥯                                             |
|                   | zaczernienie                             |                                                               |
|                   | Za mały nacisk głowicy drukującej        | Ustawić właściwy nacisk głowicy 🛠                             |
|                   | Taśma niedopasowana do rodzaju           | Użyć lepiej dopasowanej taśmy węglowej                        |
|                   | etykiety                                 | 0                                                             |
|                   | Zanieczyszczenia na głowicy              | Wyczyscic głowicę i docisk S                                  |
|                   | Niewłasciwe osłowanie głowicy            | Ustawic oslowanie główicy *                                   |
| Mudruk            | Za duza prędkość drukowania              | Zmniejszyc prędkość drukowania 🥯                              |
| rozmazany         |                                          | termotransferowych                                            |
| TOZINAZANY        | Taśmy o niskiej jakości                  | $1 \pm 1 \pm 1 \pm 1 \pm 1 \pm 1 \pm 1 \pm 1 \pm 1 \pm 1 \pm$ |
|                   | Zanieczyszczenia na głowicy lub          | Wyczyścić głowice i docisk @                                  |
|                   | docisku                                  |                                                               |
|                   | Zanieczyszczenia na etykietach           | Użyć etykiet o wysokiej jakości 🥯                             |
|                   | Za duża energia głowicy drukującej       | Ustawić jasność 🥯                                             |
|                   | Za duża prędkość drukowania              | Ustawić prędkość drukowania 🥯                                 |
|                   | Za duży nacisk głowicy                   | Ustawić właściwy nacisk głowicy 🛠                             |
| Taśma się nie     | Niewłaściwy rozmiar rdzenia taśmy        | Użyć oryginalnych taśm SATO 🥯                                 |
| przesuwa          | Luźny pasek napędowy docisku             | Wyregulować / wymienić pasek 🛠                                |
|                   | Brak zasilania +24V                      | Sprawdzić zasilacz i w razie potrzeby                         |
|                   |                                          | wymienić 🛠                                                    |
|                   | Luźne śruby koła pasowego<br>przewijania | Dokręcić 🛪                                                    |
|                   | Uszkodzone układy elektroniczne          | Wymienić płytke obwodów drukowanych                           |
|                   | drukarki                                 |                                                               |
| Etykiety się nie  | Luźny / uszkodzony pasek                 | Wyregulować / wymienić pasek 🛠                                |
| przesuwają        | napędowy docisku                         | , , , ,                                                       |
|                   | Wybrany niewłaściwy czujnik etykiet      | Wybrać właściwy typ czujnika etykiet<br>(DSW2-2) <sup>©</sup> |
|                   | Brak zasilania +24V                      | Wymienić bezpiecznik na płycie głównej 🛠                      |
|                   |                                          | Sprawdzić zasilacz i w razie potrzeby                         |
|                   |                                          | wymienić 🛠                                                    |
|                   | Lužne šruby ustalające koła              | Dokręcić śruby 🛪                                              |
|                   | pasowego dociskowego / siinika           |                                                               |
| No wardruku pio   | Clowice drukuices pie zestele            | Sprowdzić podłaczonie złacza głowiew                          |
| nie widać         | nodłaczona                               | drukujacej do dłowicy i płyty dłównej 🛠                       |
|                   | Odwrócona taśma                          | Użyć oryginalnych taśm SATO                                   |
|                   | Brak zasilania +24V                      | Sprawdzić zasilacz i w razie potrzeby                         |
|                   |                                          | wymienić 🛠                                                    |
|                   | Uszkodzona głowica drukująca             | Wymienić głowicę drukującą 🛠                                  |
|                   | Uszkodzone układy elektroniczne          | Wymienić płytkę obwodów drukowanych                           |
|                   | drukarki                                 | *                                                             |
| Wyświetlacz jest  | Najczęstsze awarie drukarki              | Sprawdzić podłączenie kabli i złączy 🥯                        |
| podświetlony, ale | związane są z uszkodzeniami              |                                                               |
| nie widać na nim  | podczas transportu. Najbardziej          |                                                               |
| zadnych znakow    | prawdopodobne jest, ze tasma             |                                                               |
| albo wyswietlacz  | kabiowa wysunęła się lub                 |                                                               |
| Dioda I FD        | kahel zasilajacy nie jest podłaczony     | Sprawdzić, czy kabel zasilający jest                          |
| POWER nie         |                                          | podłaczony do drukarki i do gniazda pradu                     |
| świeci sie        |                                          | zmiennego @                                                   |
| <del>-</del> -τ   | Uszkodzony bezpiecznik                   | Wymienić bezpiecznik 🛠                                        |
|                   | Uszkodzony zasilacz                      | Sprawdzić zasilacz i w razie potrzeby                         |
|                   |                                          | wymienić 🛠                                                    |
| Swieci się dioda  | Głowica nie zablokowana                  | Zamknąć i zatrzasnąć mocowania głowicy                        |
| LED ERROR         | Dellas stablet                           |                                                               |
| Swieci sie dioda  | I ROIKA ETVKIET DUSTA                    | Uzupełnic etykiety 🖗                                          |

| SYMPTOM          | PRAWDOPODOBNA PRZYCZYNA                                 | ZALECANE DZIAŁANIA NAPRAWCZE              |
|------------------|---------------------------------------------------------|-------------------------------------------|
| LED LABEL        | Etykiety nie przeciągnięte przez<br>czujnik             | Ponownie założyć etykiety 🎱               |
|                  | Czujnik etykiet ustawiony<br>nieprawidłowo              | Ustawić czujnik etykiet 🛠                 |
|                  | Czujnik etykiet zablokowany                             | Wyczyścić czujnik etykiet 🥯               |
|                  | Niewłaściwa wartość wyzwalająca<br>czujnika             | Ustawić wartość wyzwalającą czujnika 🛠    |
| Świeci się dioda | Pusta rolka taśmy                                       | Uzupełnić taśmę 🥯                         |
| LED RIBBON       | Niewłaściwe ustawienie czujnika                         | Ustawić czujnik taśmy 🛠                   |
|                  | taśmy                                                   |                                           |
|                  | Czujnik taśmy zablokowany                               | Wyczyścić czujnik taśmy 🛠                 |
|                  | Brak kartonowego rdzenia na trzpieniu przewijania taśmy | Założyć rdzeń 😳                           |
| Dioda LED ON     | Świeci się dioda (diody) LABEL,                         | Usunąć błąd 🥯                             |
| LINE nie świeci  | RIBBON, ERROR                                           |                                           |
| się              | Nieprawidłowy stan pamięci drukarki                     | Wyłączyć i włączyć drukarkę 🎱             |
| Brak napędu      | Uszkodzony / luźny pasek                                | Wymienić / naciągnąć paski synchronizacji |
| etykiet          | synchronizacji                                          | *                                         |

## SYGNAŁY BŁĘDÓW

Typ błędu wskazują: wyświetlacz LCD, wskaźniki LED na panelu przednim i sygnalizator dźwiękowy.

| DIODA LED             | KOMUNIKAT<br>NA LCD                                                 | SYGNAŁ<br>DŹWIĘKOWY | BŁĄD                                    | MOŻLIWE PRZYCZYNY                                                                                                    |  |
|-----------------------|---------------------------------------------------------------------|---------------------|-----------------------------------------|----------------------------------------------------------------------------------------------------|--|
| Świeci się<br>ERROR   | Machine Error                                                       | 1 długi             | Błąd maszyny                            | 1. Uszkodzona płyta 🛠                                                                                                    |  |
| Świeci się<br>ERROR   | EEPROM Error                                                        | 1 długi             | Błąd<br>zapisu/odczytu<br>EEPROM        | <ol> <li>Pamięć EEPROM nie<br/>zainstalowana prawidłowo X</li> <li>Nadpisanie EEPROM X</li> </ol>                                                                                                    |  |
| Świeci się<br>ERROR   | Head Error                                                          | 1 długi             | Głowica                                 | <ol> <li>Niewłaściwe działanie układów<br/>elektrycznych głowicy  <sup>3</sup></li> </ol>                                                                                                    |  |
| Świeci się<br>ERROR   | Sensor Error                                                        | 3 krótkie           | Czujnik                                 | <ol> <li>Zablokowanie papieru <sup>(2)</sup></li> <li>Ustawienia przełączników DIP<br/>czujnika <sup>(4)</sup></li> <li>Dogulacje poziomu czujnika <sup>(4)</sup></li> </ol>                                                                                                    |  |
| Miga ERROR            | Card R/W Error                                                      | 1 długi             | Odczyt/zapis<br>karty pamięci           | 1. Karta niesformatowana      2. Karta nierozpoznana                                                                                                    |  |
| Miga ERROR            | Card Low<br>Battery                                                 | 1 długi             | Słaba bateria<br>karty pamięci          | <ol> <li>Bateria karty powinna zostać<br/>wvmieniona *</li> </ol>                                                                                                    |  |
| Miga ERROR            | Card No<br>Battery                                                  | 1 długi             | Brak baterii w<br>karcie                | <ol> <li>Konieczna instalacja baterii w karcie *</li> </ol>                                                                                                    |  |
| Miga ERROR            | Head Open                                                           | 3 krótkie           | Otwarta głowica                         | <ol> <li>Głowica nie zatrzaśnięta <sup>©</sup></li> <li>Uszkodzony przełącznik<br/>zatrzasku głowicy <b>X</b></li> </ol>                                                                                                    |  |
| Miga ERROR            | Cutter Error                                                        | 3 krótkie           | Obcinarka                               | <ol> <li>Zablokowanie obcinarki I</li> <li>Brudny czujnik obcinarki I</li> </ol>                                                                                                    |  |
| Miga ERROR<br>ON-LINE | Parity Error                                                        | 3 krótkie           | Błąd parzystości<br>RS232               | 1. Niewłaściwe parametry RS232                                                                                                    |  |
| Miga ERROR<br>ON-LINE | Overrun Error                                                       | 3 krótkie           | Błąd wyjścia<br>poza granice<br>RS232   | <ol> <li>Niewłaściwe parametry RS232</li> <li>*</li> </ol>                                                                                                    |  |
| Miga ERROR<br>ON-LINE | Framing Error                                                       | 3 krótkie           | Błąd<br>ramkowania<br>RS232             | <ol> <li>Niewłaściwe parametry RS232</li> <li>X</li> </ol>                                                                                                    |  |
| Miga ERROR<br>ON-LINE | Bufer Over                                                          | 3 krótkie           | Przepełnienie<br>bufora                 | <ol> <li>Strumień poleceń przekracza<br/>rozmiar buforu X</li> </ol>                                                                                                    |  |
| Miga ERROR            | Paper End                                                           | 3 krótkie           | Koniec<br>materiałów<br>drukarskich     | <ol> <li>Brak papieru I a papier niewłaściwie załadowany I a papier niewłaściwie załadowany I a papier niewie papier niewie papier niewie niewie papier niewie niewie</li></ol> |  |
| Miga ERROR            | Ribbon End                                                          | 3 krótkie           | Koniec taśmy                            | <ol> <li>Konieczna nowa rolka taśmy</li> <li>Konieczna regulacja czujnika<br/>taśmy X</li> </ol>                                                                                                    |  |
|                       | Download Error<br>R/W Error<br>Mem Full Error                       | 3 krótkie           | Błąd pobierania                         | <ol> <li>Błąd odczytu/zapisu *</li> <li>Pobierany plik uszkodzony *</li> <li>Pobierany plik za duży *</li> </ol>                                                                                                    |  |
|                       | CopyCard/For<br>mat<br>R/W Error<br>No Card Error<br>Mem Full Error | 3 krótkie           | Błąd kopiowania<br>karty lub<br>formatu | <ol> <li>Błąd odczytu/zapisu podczas<br/>kopiowania *</li> <li>Karta nie zainstalowana<br/>poprawnie *</li> <li>Plik za duży *</li> </ol>                                                                                                    |  |

# SEKCJA 6. DANE TECHNICZNE INTERFEJSÓW

#### WPROWADZENIE

Drukarka M10e wykorzystuje, dla zmaksymalizowania elastyczności konfiguracji, moduły dodatkowe interfejsów. W tej sekcji przedstawiono dane techniczne interfejsów dla drukarki M10e. Dane te obejmują szczegółowe informacje dotyczące sposobu poprawnego podłączania drukarki do systemu głównego.

W niniejszej sekcji przedstawiono następujące informacje:

- wykorzystanie bufora odbiorczego
- interfejs równoległy IEEE1284
- interfejs USB (Universal Serial Bus)
- interfejs LAN (Local Area Network)
- interfejs szeregowy RS232C
- protokół komunikacyjny Bi-Comm
- odpowiedź dotycząca statusu

UWAGA: Nie wolno podłączać ani odłączać kabli interfejsów (lub kabli w łącznicy) przy włączonej drukarce lub systemie głównym. Może to spowodować uszkodzenie obwodów interfejsu w drukarce / systemie głównym; uszkodzenie takie nie jest objęte gwarancją.

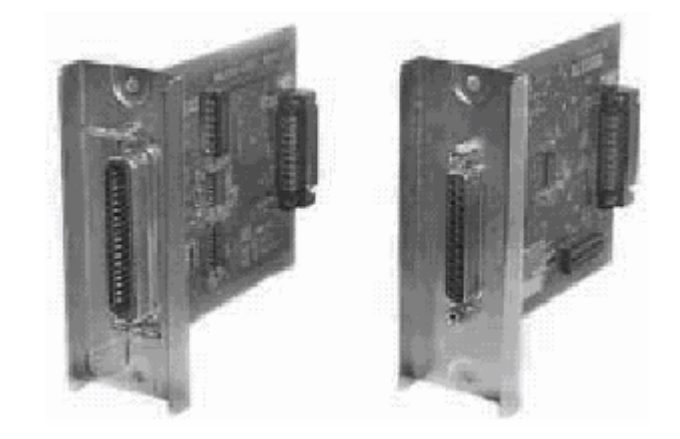

## INTERFEJS RÓWNOLEGŁY IEEE1284

Interfejs równoległy dla drukarek serii "e" jest modułem dodatkowym interfejsu, który może być instalowany przez użytkownika. Jest on zgodny ze specyfikacją IEEE1284. Wykrywa automatycznie sygnały IEEE1284 i pracuje w trybie szybkim. Jeżeli interfejs nie wykryje sygnałów IEEE1284, będzie pracował w standardowym trybie Centronics, który charakteryzuje się znacznie mniejszą prędkością transmisji. Dlatego też, dla pełnego wykorzystania możliwości prędkości transmisji wymagany jest kabel interfejsu oraz interfejs systemu głównego zgodne ze specyfikacją IEEE1284. Omawiany interfejs pracuje także dwukierunkowo i może podawać raporty dotyczące statusu drukarki z powrotem do systemu głównego (komputera).

#### DANE ELEKTRYCZNE

| Złącze drukarki | AMP 57-40360 (DDK) lub równoważne                |
|-----------------|--------------------------------------------------|
| Złącze kabla    | AMP 57-30360 (DDK) lub równoważne                |
| Kabel           | Równoległy IEEE1284, maks. długość 10 stóp (3 m) |
| Poziom sygnału  | Wysoki = +2,4V do +5,0V<br>Niski = 0V do -0,4V   |

#### **STRUMIENIE DANYCH**

<ESC>A ..Zadanie#1 ..<ESC>Z<ESC>A ..Zadanie#n ..<ESC>Z

| Pin | Sygnał                | Kierunek    | Pin | Sygnał        | Kierunek     |
|-----|-----------------------|-------------|-----|---------------|--------------|
| 1   | STROBE                | Do drukarki | 19  | STROBE Return | Referencyjny |
| 2   | DATA 1                | Do drukarki | 20  | DATA 1 Return | Referencyjny |
| 3   | DATA 2                | Do drukarki | 21  | DATA 2 Return | Referencyjny |
| 4   | DATA 3                | Do drukarki | 22  | DATA 3 Return | Referencyjny |
| 5   | DATA 4                | Do drukarki | 23  | DATA 4 Return | Referencyjny |
| 6   | DATA 5                | Do drukarki | 24  | DATA 5 Return | Referencyjny |
| 7   | DATA 6                | Do drukarki | 25  | DATA 6 Return | Referencyjny |
| 8   | DATA 7                | Do drukarki | 26  | DATA 7 Return | Referencyjny |
| 9   | DATA 8                | Do drukarki | 27  | DATA 8 Return | Referencyjny |
| 10  | ACK                   | Do hosta    | 28  | ACK Return    | Referencyjny |
| 11  | BUSY                  | Do hosta    | 29  | BUSY Return   | Referencyjny |
| 12  | PTR ERROR             | Do hosta    | 30  | PE Return     | Referencyjny |
| 13  | SELECT                | Do hosta    | 31  | INIT          | Z hosta      |
| 14  | AUTOFD <sup>(1)</sup> | Do hosta    | 32  | FAULT         | Do hosta     |
| 15  | Nieużywany            |             | 33  | Nieużywany    |              |
| 16  | Ziemia log.           |             | 34  | Nieużywany    |              |
| 17  | FG                    | uziom ramy  | 35  | Nieużywany    |              |
| 18  | +5v (Z=24 kOhm)       | Do hosta    | 36  | SELECT IN (1) | Z hosta      |

#### Rozmieszczenie pinów interfejsu równoległego IEEE1284

(1) Sygnały wymagane dla trybu IEEE1284.

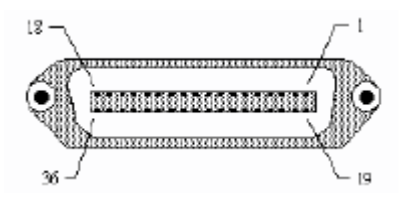

## **INTERFEJS SZEREGOWY RS232**

Interfejs szeregowy o dużej prędkości jest modułem dodatkowym interfejsu, który może być instalowany w drukarce przez użytkownika.

#### OGÓLNE DANE TECHNICZNE

Asynchroniczny ASCII

Komunikacja półdupleksowa Sprzętowe sterowanie przepływem Gotów/Zajęty Pin 20, Sterowanie DTR Pin 4, Warunek wystąpienia błędu RTS Programowe sterowanie przepływem Xon/Xoff Komunikacja dwukierunkowa

**Prędkość transmisji** 9600, 19200, 38400, 57600 bps

Format znaku1 bit startu (stały)7 lub 8 bitów danych (wybieralne)Nieparzysty, parzysty, bez parzystości (wybieralne)1 lub 2 bity stopu (wybieralne)

#### DANE ELEKTRYCZNE

Złącze DB-25S (żeńskie)

Kabel

DB-25P (męski), maks. długość 50 stóp. Konfiguracja kabla, patrz Wymagania dotyczące kabla odpowiednio do wybranego protokołu RS232C.

| Poziomy sygnału | Wysoki = +5V do +12V |
|-----------------|----------------------|
|                 | Niski = -5V do –12V  |

#### **ROZMIESZCZENIE PINÓW**

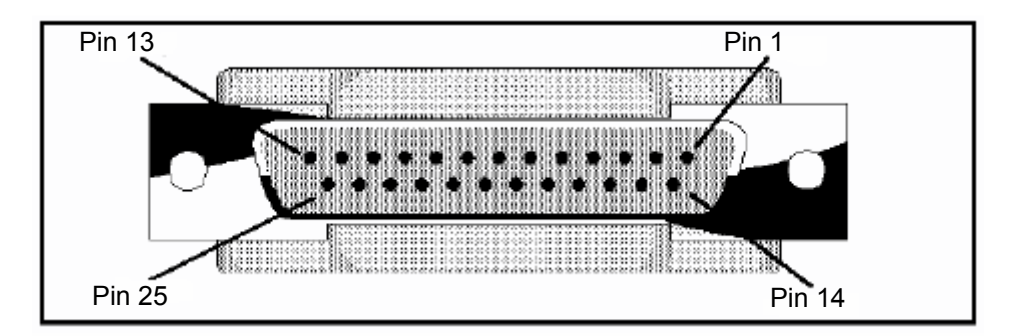

#### Sygnały interfejsu RS232C

| PIN | KIERUNEK     | DEFINICJA SYGNAŁU                                                                                                    |
|-----|--------------|----------------------------------------------------------------------------------------------------|
| 1   | Referencyjny | FG (Uziom ramy)                                                                                                    |
| 2   | Do hosta     | TD (Transmit Data – Transmisja danych) – Dane z<br>drukarki do komputera głównego. Wysyła znaki<br>Xon/Xoff lub dane statusu (protokoły dwukierunkowe).                                                                                                    |
| 3   | Do drukarki  | RD (Receive Data – Odbiór danych) – Dane do<br>drukarki z komputera głównego.                                                                                                    |
| 4   | Do hosta     | RTS (Request to Send – Żądanie wysyłania) –<br>Używane przy sterowaniu przepływem Gotów/Zajęty<br>dla wskazania wystąpienia błędu. Sygnał RTS jest<br>wysoki i pozostaje takim, chyba że głowica drukująca<br>jest otwarta (w tym przypadku RTS powróci do stanu<br>wysokiego po zamknięciu głowicy drukującej i<br>przestawieniu drukarki do powrotem do trybu on-line)<br>lub wystąpi błąd podczas drukowania (np. skończy się<br>taśma, skończą się etykiety). |
| 5   | Do drukarki  | CTS (Clear to Send – Gotów na wysłanie) – Jeżeli                                                                                                    |

SATO M10e

|    |              | wartość linii jest wysoka, drukarka przyjmuje, że dane<br>są gotowe do transmisji. Drukarka nie odbierze<br>danych, jeżeli wartość linii jest niska. Jeżeli linia nie<br>jest używana, powinna być spięta dla wartości wysokiej<br>(ze stykiem 20).                                                                                                    |
|----|--------------|----------------------------------------------------------------------------------------------------|
| 6  | Do drukarki  | DSR (Data Set Ready – Zbiór danych gotów) – Gdy<br>wartość linii jest wysoka, drukarka jest gotowa na<br>odbiór danych. Linia ta musi mieć wartość wysoką<br>przed przesłaniem danych. Jeżeli linia nie jest<br>używana, powinna być spięta dla wartości wysokiej (ze<br>stykiem 20).                                                                                                    |
| 7  | Referencyjny | SG (ziemia sygnałowa)                                                                                                    |
| 20 | Do hosta     | DTR (Data Terminal Ready – Terminal danych gotów)<br>– Ten sygnał stosuje się do sterowania przepływem<br>Gotów/Zajęty. Drukarka jest gotowa do odbioru<br>danych, gdy wartość styku jest wysoka. Wartość jest<br>niska, gdy drukarka jest wprowadzona w tryb off-line,<br>ręcznie lub z powodu błędu i podczas drukowania w<br>trybie bufora jednozadaniowego. Jest niska także gdy<br>dane w buforze osiągną poziom prawie całkowitego<br>zapełnienia bufora. |

#### WYMAGANIA DOTYCZĄCE KABLA

| DB9 | DB25 | HOST | POŁĄCZENIE<br>WZAJEMNE | DB25 | DRUKARKA                  |
|-----|------|------|------------------------|------|---------------------------|
| 1   | 1    | FG   | +                      | 1    | FG (Frame ground)         |
| 2   | 3    | RD   |                        | 2    | TD (Transmit Data)        |
| 3   | 2    | TD   | *                      | 3    | RD (Receive Data)         |
| 8   | 5    | CTS  |                        | 4    | RTS (Request to Send)     |
| 7   | 4    | RTS  |                        | 5    | CTS (Clear to Send)       |
| 4   | 20   | DTR  |                        | 6    | DSR (Data Set Ready)      |
| 6   | 6    | DSR* |                        | 20   | DTR (Data Terminal Ready) |
| 5   | 7    | SG   | +                      | 7    | SG (Signal Ground)        |

\* To połączenie po stronie interfejsu przy komputerze zależeć będzie od tego, który pin będzie używany jako sygnał Gotów/Zajęty przez oprogramowanie sterujące. Zazwyczaj, w przypadku komputera PC, będzie to CTS (pin 5) lub DSR (pin 6) na złączu DB-25.

## **INTERFEJS USB (UNIWERSALNEJ MAGISTRALI SZEREGOWEJ)**

Interfejs USB (uniwersalnej magistrali szeregowej) jest modułem dodatkowym interfejsu, który może być instalowany przez użytkownika. Wymaga on sterownika (dostarczanego z każdą drukarką, która ma zainstalowany interfejs), który musi zostać wgrany do komputera PC oraz skonfigurowania komputera PC w taki sposób, aby obsługiwał urządzenia peryferyjne USB z wykorzystaniem systemu Windows 98 lub wyższych. Szczegóły dotyczące wgrywania sterownika USB są zawarte w Podręczniku Interfejsu USB dostarczanym z każdą drukarką z zainstalowanym opcjonalnym interfejsem USB. Do portu USB przy wykorzystaniu koncentratorów z zasilaniem można podłączyć do 127 urządzeń.

#### **OGÓLNE DANE TECHNICZNE**

| Złącze:                 | Wtyk USB Typ B                     |
|-------------------------|------------------------------------|
| Kabel:                  | Maksymalnie 10 stóp (3 m)          |
| Komputer główny (host): | Windows 98 lub wyższy z portem USB |
| DANE ELEKTRYCZNE        |                                    |
| Zasilanie:              | Z szyny przez kabel                |
| Pobór mocy:             | +5V przy 80mA.                     |

#### INTERFEJS OPCJONALNY LAN (SIECI LOKALNEJ)

Interfejs LAN (sieci lokalnej) jest modułem dodatkowym interfejsu, który może być instalowany przez użytkownika. Wymaga on sterownika (dostarczanego z każdą drukarką, która ma zainstalowany interfejs). Sterownik musi zostać wgrany do komputera PC, zaś komputer PC musi być skonfigurowany w taki sposób, aby obsługiwał protokoły sieciowe z wykorzystaniem połączenia LAN 10/100BaseT. Szczegóły dotyczące wgrywania sterownika LAN są zawarte w Podręczniku Interfejsu LAN dostarczanym z każdą drukarką z zainstalowanym opcjonalnym interfejsem LAN.

#### **OGÓLNE DANE TECHNICZNE**

| Kabel:  | 10/100BaseT kategorii 5 |  |  |
|---------|-------------------------|--|--|
| Złacze: | RJ-45                   |  |  |

Złącze:

DANE ELEKTRYCZNE

Zasilanie:

Zasilanie z drukarki

SEKCJA 7. ZAŁĄCZNIK A

ZAŁĄCZNIK A

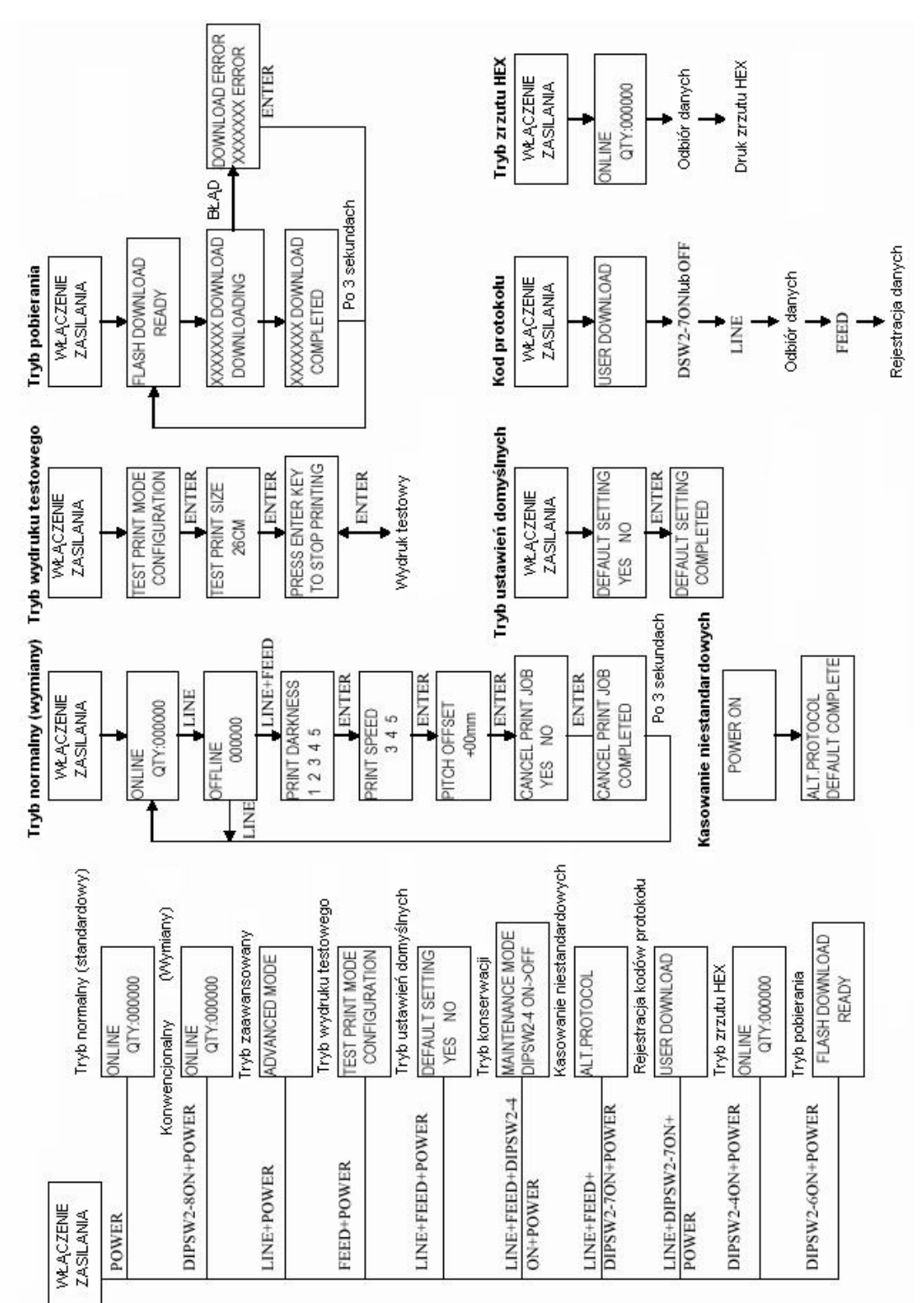

Ekrany trybów wyświetlacza LCD

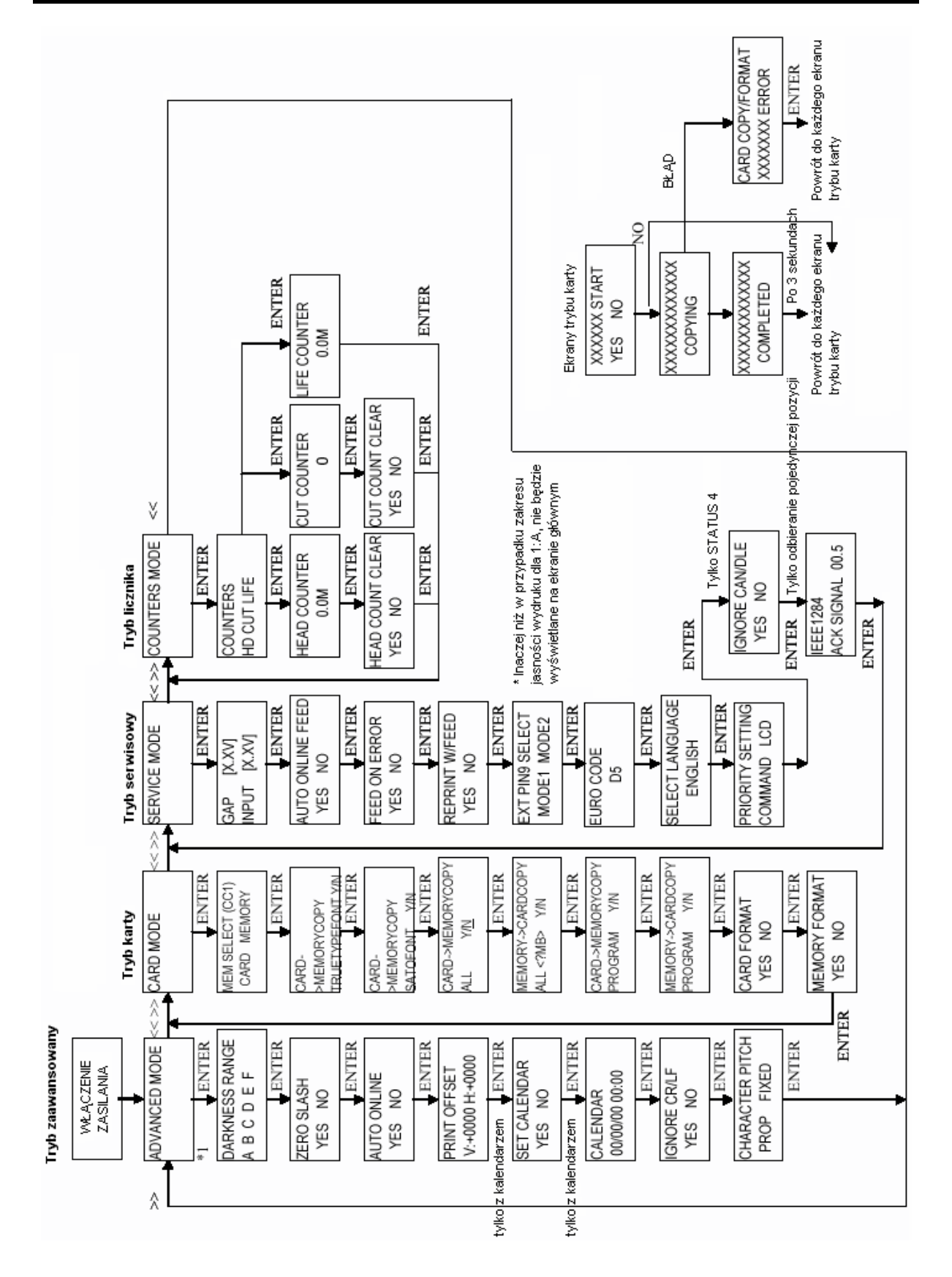

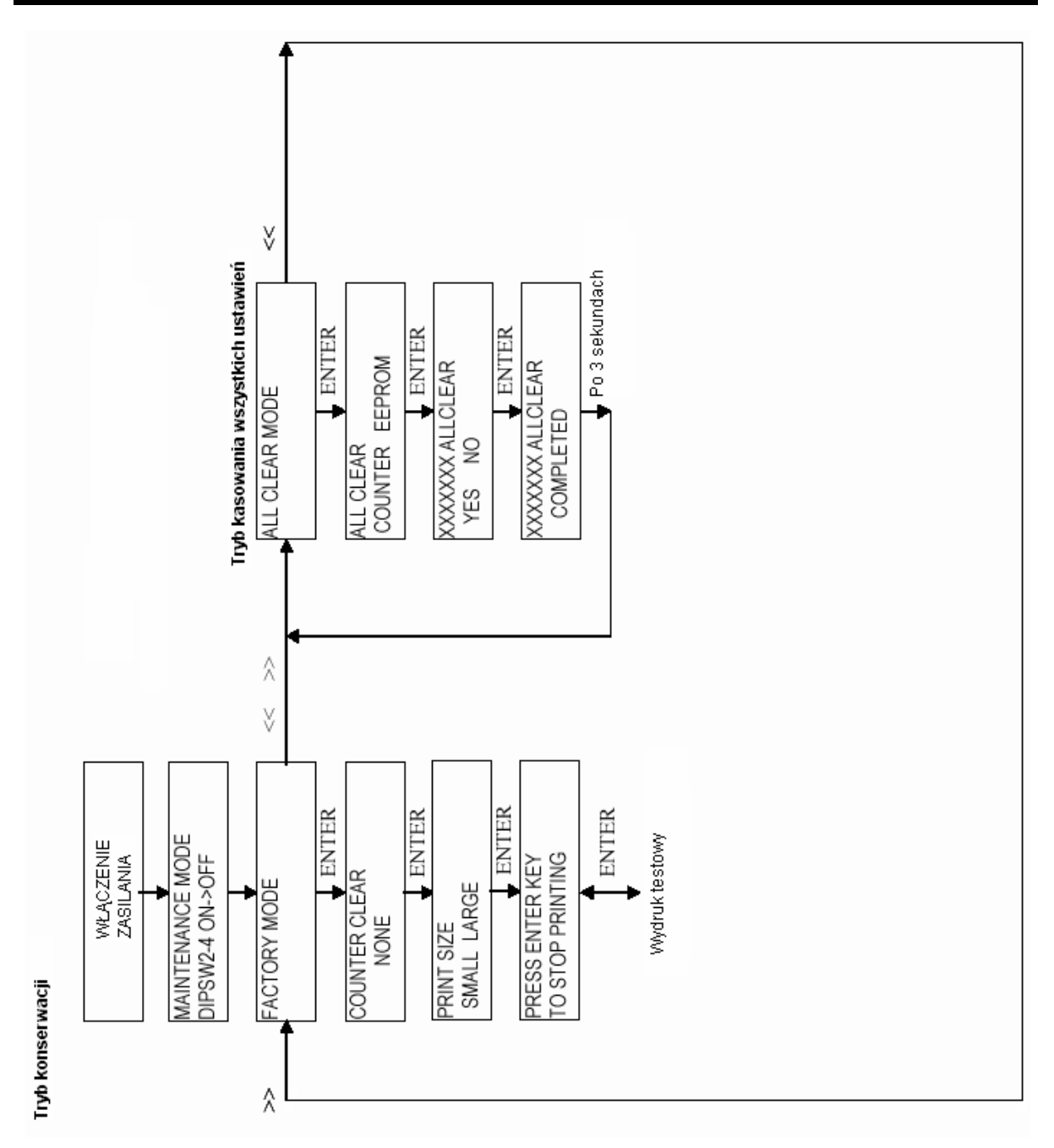

# MANUFACTURERS DECLARATION OF CONFORMITY

Product identification

Product: Type: Options: Thermal or Thermal Transfer Printer **M10e** all

#### Means of conformity

The product is in conformity with the EMC Directive 89/336/EEC, 92/31/EEC and 93/68/EEC based on test results using harmonised standards.

standards used:

EN55022:1998 (Class B) EN61000-3-2: 2000 Class A EN61000-3-3: 1995+A1:2001

EN55024 : 1998 EN61000-4-2:1995+A1:1998+A2:2001 EN61000-4-3:1996+A1:1998+A2:2001 EN61000-4-4:1995+A1:2001 EN61000-4-5:1995+A1:2001 EN61000-4-6:1996+A1:2001 EN61000-4-8:1993+A1:2001

Test report number:

E22IE0067-YW-1

Test carried out by: Date:

A-pex International Co.,Ltd. YOKOWA LAB. 03 June 2002

The product is in conformity with **Low Voltage Directive 73/23/EEC** based on test results using harmonised standards.

standards used:

EN60950/A11: 1997

Test carried out by: Certificate No: Report No.: Date:

Manufacturer:

AL 02 06 15569 029 22FS0122 11. June 2002

**TÜV Product Service GmbH** 

Bar Code SATO Electronics (M) SDN. BHD. Lot 20, Jalan 223 46100 Petaling Jaya Selangor Darul Ehsan, Malaysia

EC Representative:

SATO Europe NV

Leuvensesteenweg 369 1932 Sint-Stevens-Woluwe - Brussels Belgium

Signature:

Function: Date: Patrick Frimat

Managing Director SATO Europe NV 01. 01. 2004